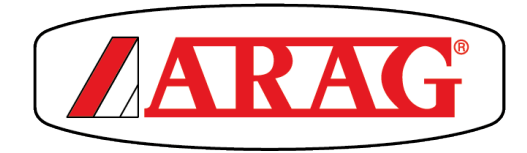

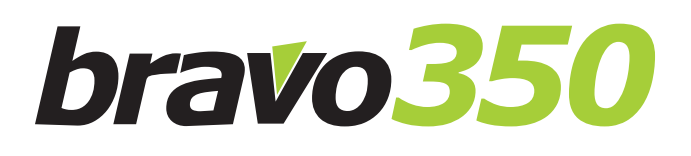

# ORDINATEUR SÉRIE BRAVO 350 PULVÉRISATION CONNEXION DIRECTE

CE

4673505XXX 4673507XXX

Version logiciel 1.0.x

INSTALLATION, UTILISATION ET ENTRETIEN

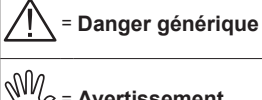

Avertissement

Ce manuel est partie intégrante de l'appareillage auquel il se réfère et doit toujours l'accompagner même en cas de vente ou de cession. Le conserver pour toute référence ultérieure ; ARAG se réserve le droit de modifier les spécifications et les instructions du produit à tout moment et sans aucun préavis.

| • | Introduction et utilisation du manuel4                        |
|---|---------------------------------------------------------------|
| • | Utilisation du manuel                                         |
| • | LIMITATIONS                                                   |
| • | Responsabilites                                               |
| 1 | Risques et protections avant l'installation                   |
| 2 | Utilisation prevue                                            |
| 3 | Consignes                                                     |
| 4 | Contenu de l'emballage                                        |
| Э | 5 1 Miss on place du monitour                                 |
|   | 5.1 Mise en place du moniteur                                 |
|   | 5.2 Prixation de requeire de support                          |
|   | 5.5 Positionnement du groupe de commande                      |
| 6 | Baccordomonte électriques                                     |
| 0 | 6.1 Précoutions générales neur un positionnement correct      |
|   | dog gôblog                                                    |
|   | 6.2 Conneyion d'alimentation                                  |
|   | 6.2 Connexion du connectour multipolaire                      |
|   | 6.4. Paccordoment aux vannes du groupe de commande            |
|   | 6.5 Paccordoment des vannes bydrauliques                      |
|   | 6.6 Recordement des canteurs et des fonctions disponibles 10  |
|   | 6.7 Recordement de l'alimentation                             |
| 7 | Programmation 11                                              |
| ' | 7.1 Essais et vérifications avant programmation 11            |
|   | 7.2 Activation / désactivation de l'ordinateur 11             |
|   | 7.3 Utilisation des touches de programmation                  |
| 8 | Programmation avancée                                         |
| • | 8.1 Config. des troncons                                      |
|   | 8.2 Réglage rampe                                             |
|   | 8.3 Configuration Vannes                                      |
|   | 8.4 Débitmètre                                                |
|   | 8.5 Capteur de pression18                                     |
|   | 8.6 Capteur calcul du débit                                   |
|   | 8.7 Niveau cuve                                               |
|   | 8.7.1 Niveau cuve - Mode Manuel                               |
|   | 8.7.2 Niveau cuve - Mode Capteur de niveau                    |
|   | 8.7.3 Niveau cuve - Mode Débitmètre de remplissage            |
|   | 8.8 Compte-tours21                                            |
|   | 8.9 Traceur à mousse21                                        |
|   | 8.10 Dispositif ext21                                         |
|   | 8.11 Niveau d'accès22                                         |
|   | 8.12 Contrôle configuration une fois la programmation avancée |
|   | complétée                                                     |
| 9 | Programmation utilisateur                                     |
|   | 9.1 Sélect. traitement                                        |
|   | 9.2 Donn. Trait.en cours                                      |
|   | 9.3 Reglage traitements                                       |
|   | 9.4 Reglages buses                                            |
|   | 9.5 Limites de traitement                                     |
|   | 9.6 Controle du dosage                                        |
|   | 9.7 CUVe                                                      |
|   | 9.8 VITESSE                                                   |
|   | 9.0.1 Source - Capieur roue                                   |
|   | 5.5.2 Goulde - Ol G                                           |
|   |                                                               |

| 11<br>12<br>13 | <ul> <li>11.1 Règles de nettoyage</li></ul>                                                                                                    | .39<br>.39<br>.40<br>.40<br>.40<br>.40<br>.41<br>.41 |
|----------------|----------------------------------------------------------------------------------------------------|------------------------------------------------------|
| 11<br>12<br>13 | <ul> <li>11.1 Règles de nettoyage</li></ul>                                                                                                    | .39<br>.39<br>.40<br>.40<br>.40<br>.40               |
| 11<br>12       | <ul> <li>11.1 Règles de nettoyage</li> <li>11.2 Erreurs de fonctionnement</li> <li>11.3 Incidents et remèdes</li> <li>Accessoires</li> <li>12.1 Clé USB</li> </ul> | .39<br>.39<br>.40<br>.40<br>.40                      |
| 11<br>12       | <ul> <li>11.1 Règles de nettoyage</li> <li>11.2 Erreurs de fonctionnement</li> <li>11.3 Incidents et remèdes</li> <li>Accessoires</li> </ul>                       | .39<br>.39<br>.40<br>.40                             |
| 11             | <ul><li>11.1 Règles de nettoyage</li><li>11.2 Erreurs de fonctionnement</li><li>11.3 Incidents et remèdes</li></ul>                                                | .39<br>.39<br>.39<br>.40                             |
| 11             | 11.1 Règles de nettoyage<br>11.2 Frreurs de fonctionnement                                                                                                    | 39<br>39                                             |
| 11             | 11 1 Règles de nettovage                                                                                                    | . <b>33</b><br>30                                    |
| 11             |                                                                                                    |                                                      |
|                | Maintenance / diagnostic / réparation                                                                                                    | 20                                                   |
|                | vanne générale (via Bravo 400S / Delta 80)                                                                                                    | 38                                                   |
|                | 10.7.2 Fondionnement manuel (PAR DEFAUT)                                                                                                    | 50                                                   |
|                | 10.7.1 FONCTIONNEMENT AUTOMATIQUE                                                                                                    | 30<br>20                                             |
|                | 10.7 Keglage du dosage                                                                                                    | 38                                                   |
|                | 10.0 Regiages preliminaires au traitement                                                                                                    | 31                                                   |
|                |                                                                                                    | 31                                                   |
|                | "Fig. 73" a pagina 36)                                                                                                    | 30                                                   |
|                | 10.4 Devialeurs pour Lutinsation des fonctions nydrauliques                                                                                                    | <b>4</b>                                             |
|                | groupe de commande ( <b>5</b> "Fig. 73" à pagina 36)                                                                                                    | .30<br>( 🖊                                           |
|                | roupe de commande ( <b>?</b> "Ein 70" - renine 20)                                                                                                    | 36                                                   |
|                | Fig. (3° a pagina 36)                                                                                                    | 30                                                   |
|                | "Fig. 72" a pagina 26)                                                                                                    | <b>2</b> 6                                           |
|                | 10.2 Touches de commande, sélection ou modification (4                                                                                                    | .50<br>2                                             |
| 10             | 10.1 Commandes sur l'ordinateur                                                                                                    | 36                                                   |
| 10             | Fmnloi                                                                                                    | 36                                                   |
|                | 9.10.2 Sauveg. coninguration sur USB                                                                                                    | 30<br>35                                             |
|                | 9.15.1 Saisir configuration depuis USB                                                                                                    | 35<br>25                                             |
|                | 9.15 Salsir/Sauveg. reglages                                                                                                    | 35                                                   |
|                | 9.14 Enregistreur donnees                                                                                                    | 34                                                   |
|                | 9.13.0 Allichage des données                                                                                                    | 33<br>21                                             |
|                | 9.13.5 Calcul remplissage                                                                                                    | 33<br>22                                             |
|                | 9.13.4 CONTRASTE ECRAN                                                                                                    | 33                                                   |
|                | 9.13.3 Date et Heure                                                                                                    | 33                                                   |
|                | 9.13.2 Sons clavier                                                                                                    | 33                                                   |
|                | 9.13.1 Alarme sonore                                                                                                    | 33                                                   |
|                | 9.13 Préférences utilisateur                                                                                                    | 33                                                   |
|                | 9.12.7 Version matériel moniteur - Version logiciel moniteur                                                                                                    | 32                                                   |
|                | 9.12.6 Info GPS                                                                                                    | 32                                                   |
|                | 9.12.5 Clavier et déviateurs                                                                                                    | 32                                                   |
|                | 9.12.4 Ecran                                                                                                    | 31                                                   |
|                | 9.12.3 Tension batterie                                                                                                    | 31                                                   |
|                | 9.12.2 Test des signaux                                                                                                    | 31                                                   |
|                | 9.12.1 Simulation vitesse                                                                                                    | 31                                                   |
|                | 9.12 Test                                                                                                    | 31                                                   |
|                | 9.11 Totalisateurs                                                                                                    | 30                                                   |
|                | 9.10 Calib. zéro capt pression                                                                                                    | 30                                                   |
|                | 9.9 Facteur correction debit                                                                                                    | 30                                                   |

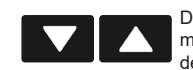

Confirme l'accès au menu ou la modification de la donnée

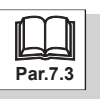

ロк

### INTRODUCTION ET UTILISATION DU MANUEL

Ce manuel contient les informations pour l'installation, la connexion et la mise au point des ordinateurs de la série BRAVO 350. Toute autre information sera fournie dans des fiches adaptées, toujours à utilisation exclusive de l'installateur, contenant les informations spécifiques pour chaque modèle d'ordinateur.

### UTILISATION DU MANUEL

La section de ce manuel consacrée à l'installation contient des informations réservées aux installateurs, la terminologie utilisée est donc volontairement technique et toute explication jugée nécessaire uniquement pour les utilisateurs finaux a été omise. L'INSTALLATION EST RÉSERVÉE AU PERSONNEL AUTORISÉ ET SPÉCIALEMENT FORMÉ. LE FABRICANT N'EST PAS RESPONSABLE DE TOUTE UTILISATION DE CE MANUEL PAR DU PERSONNEL NON AUTORISÉ OU NON QUALIFIÉ.

### LIMITATIONS

Les descriptions des phases de montage se référent à un ordinateur « générique », par conséquent les modèles spécifiques ne seront pas mentionnés à moins qu'une procédure particulière d'installation ne concerne qu'un seul type d'ordinateur.

### RESPONSABILITÉS

C'est de la responsabilité de l'installateur d'effectuer toute opération d'installation « à règle d'art » et de garantir à l'utilisateur final le parfait fonctionnement de tout l'équipement tant s'il est fourni uniquement avec des composants ARAG que d'autres fabricants. ARAG recommande toujours l'utilisation de composants d'origine lors de l'installation des systèmes de commande. Au cas où l'installateur déciderait d'utiliser des composants d'autres fabricants même sans modifier des parties de l'équipement ou des câblages, il en sera entièrement responsable.

La vérification de la compatibilité avec des composants et des accessoires d'autres fabricants est de la responsabilité de l'installateur. Au cas où, en raison de ce qui a été mentionné ci-dessus, l'ordinateur ou les pièces ARAG installées avec des composants d'autres fabricants subiraient des dommages de toute nature, aucune forme de garantie directe ou indirecte ne sera reconnue.

### **RISQUES ET PROTECTIONS AVANT L'INSTALLATION**

Toutes les opérations d'installation devront se faire batterie débranchée, à l'aide d'un outillage adéquat et avec l'utilisation de toute forme de protection personnelle qu'on juge nécessaire.

Utilisez UNIQUEMENT de l'eau propre pour toute opération de test ou de simulation de traitement : l'utilisation de produits Chimiques pour la simulation de traitement peut causer des dommages graves à quiconque se trouvant à proximité.

### 2 UTILISATION PRÉVUE

L'appareillage que vous avez acheté est un ordinateur, lequel relié à une vanne ou à un groupe de commande adéquat permet de gérer toutes les phases d'un traitement d'agriculture, directement de la cabine de la machine agricole dans laquelle il est installé.

 $\mathbf{C}$ 

Ce dispositif est conçu pour être installé sur des machines agricoles de désherbage et de pulvérisation. L'appareillage est conçu et fabriqué conformément à la norme EN ISO 14982 (Machines agricoles et équipements forestiers -Compatibilité électromagnétique - Méthodes d'essai et critères d'acceptation), harmonisée à la Directive CEM - 2014/30/UE.

### CONSIGNES

∧ • N'exposez pas l'appareillage à de jets d'eau.

- N'utilisez pas de solvants ou d'essences pour le nettoyage des parties extérieures du boîtier.
- N'utilisez pas de jets d'eau directs pour le nettoyage du dispositif.
- Respectez la tension d'alimentation prévue (12 Vcc).
- Si vous effectuez des soudages à l'arc, retirez les connecteurs de BRAVO 350 et débranchez les câbles d'alimentation.
- N'utilisez que des accessoires ou pièces détachées d'origine ARAG.
- Bravo 350 est en mesure de piloter les vannes hydrauliques pour l'ouverture / la fermeture de la rampe de traitement.

L'ORDINATEUR N'EST PAS ÉQUIPÉ DE DISPOSITIFS D'ARRÊT D'URGENCE : LE CONSTRUCTEUR DE LA MACHINE PRENDRA SOIN DE PRÉVOIR ET DE MONTER TOUS LES DISPOSITIFS NÉCESSAIRES À SÉCURISER LA COMMANDE DES VANNES HYDRAULIQUES SUR L'ÉQUIPEMENT. IL INCOMBE AU FABRICANT DE LA MACHINE D'EN ASSURER LA SÉCURITÉ ÉGALEMENT PAR LE BIAIS DE SIGNALISATIONS SONORES ET/OU OPTIQUES.

#### 4 **CONTENU DE L'EMBALLAGE**

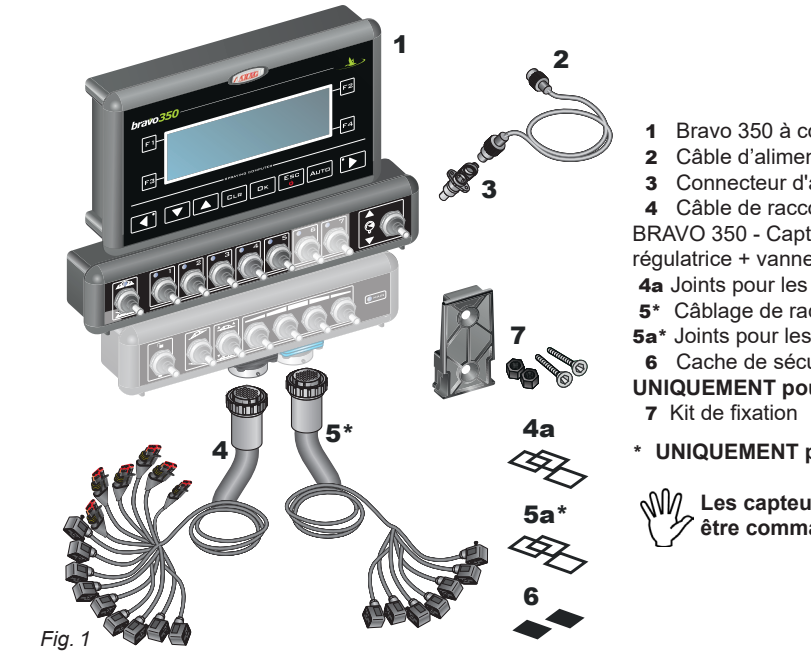

- Bravo 350 à connexion directe
- Câble d'alimentation long. 3m
- Connecteur d'alimentation
- Câble de raccordement pour :

BRAVO 350 - Capteurs - Groupe de commande (vanne générale + vanne régulatrice + vannes de section)

- 4a Joints pour les connecteurs des vannes du groupe de commande
- 5\* Câblage de raccordement au groupe hydraulique
- 5a\* Joints pour les connecteurs des vannes du groupe hydraulique
- 6 Cache de sécurité pour connecteurs vannes du groupe de commande (N° 2 UNIQUEMENT pour version à 5 voies)

#### \* UNIQUEMENT pour versions avec fonctions hydrauliques

W/ Les capteurs, les groupes de commande et les accessoires doivent être commandés séparément (Réf. Catalogue général ARAG).

#### **COMPOSITION DE L'ÉQUIPEMENT CONSEILLÉE** 5

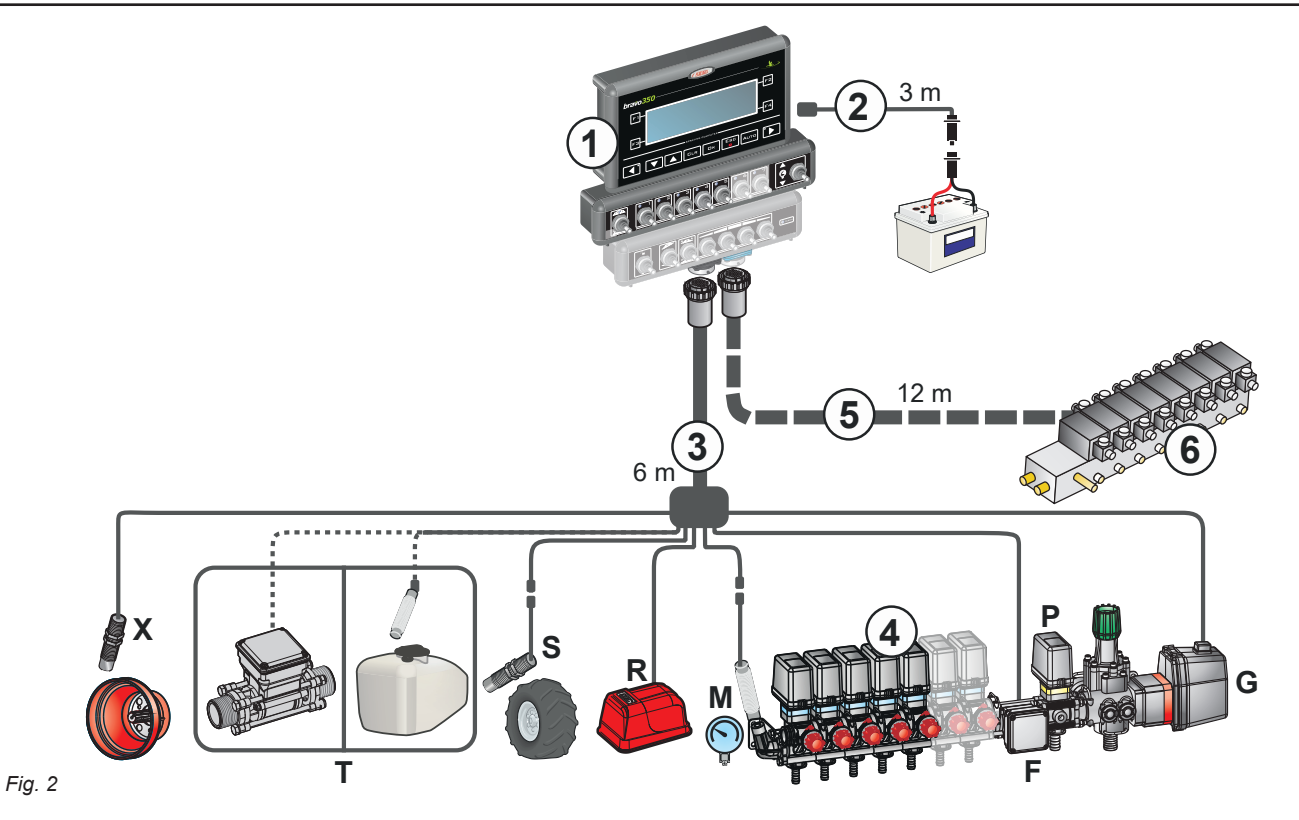

#### Légende :

- 1 Bravo 350 à connexion directe
- 2 Câble d'alimentation pour Bravo 350
- 3 Câble de raccordement pour :
- BRAVO 350 Capteurs Groupe de commande (vanne générale + vanne régulatrice + vannes de section)
- 4 Groupe de commande (G vanne générale + P vanne régulatrice)
- 5Câble de raccordement vannes hydrauliques (si présentes dans l'équipement)
- 6 \*Groupe de commande hydraulique (si présent dans l'équipement, non inclus dans le kit à acheter séparément)

Capteurs :

- **X**Capteur de rotation RPM
- T Débitmètre de remplissage ou Capteur de niveau
- sCapteur de vitesse
- R Traceur à mousse
- MCapteur de pression
- **F**Débitmètre

# INSTALLATION

#### 5.1 Mise en place du moniteur

BRAVO 350 doit être placé dans la cabine de commande de la machine agricole. Respectez les consignes ci-dessous :

- NE positionnez PAS le moniteur dans des zones sujettes à trop de vibrations ou de chocs, afin d'empêcher tout préjudice ou

l'activation involontaire des touches ; - Fixez le dispositif dans une zone suffisamment visible et facile à atteindre avec les mains ; prenez en compte que le moniteur

ne doit pas entraver les mouvements ou limiter la vision de conduite.

Prenez en compte les différents raccordements nécessaires au fonctionnement de l'ordinateur (chap. 5), la longueur des câbles ainsi que les encombrements de connecteurs et câbles.

À côté de chaque connecteur il y a un symbole identifiant sa fonction. Pour toute référence à la configuration des circuits, consultez le chap. 5.

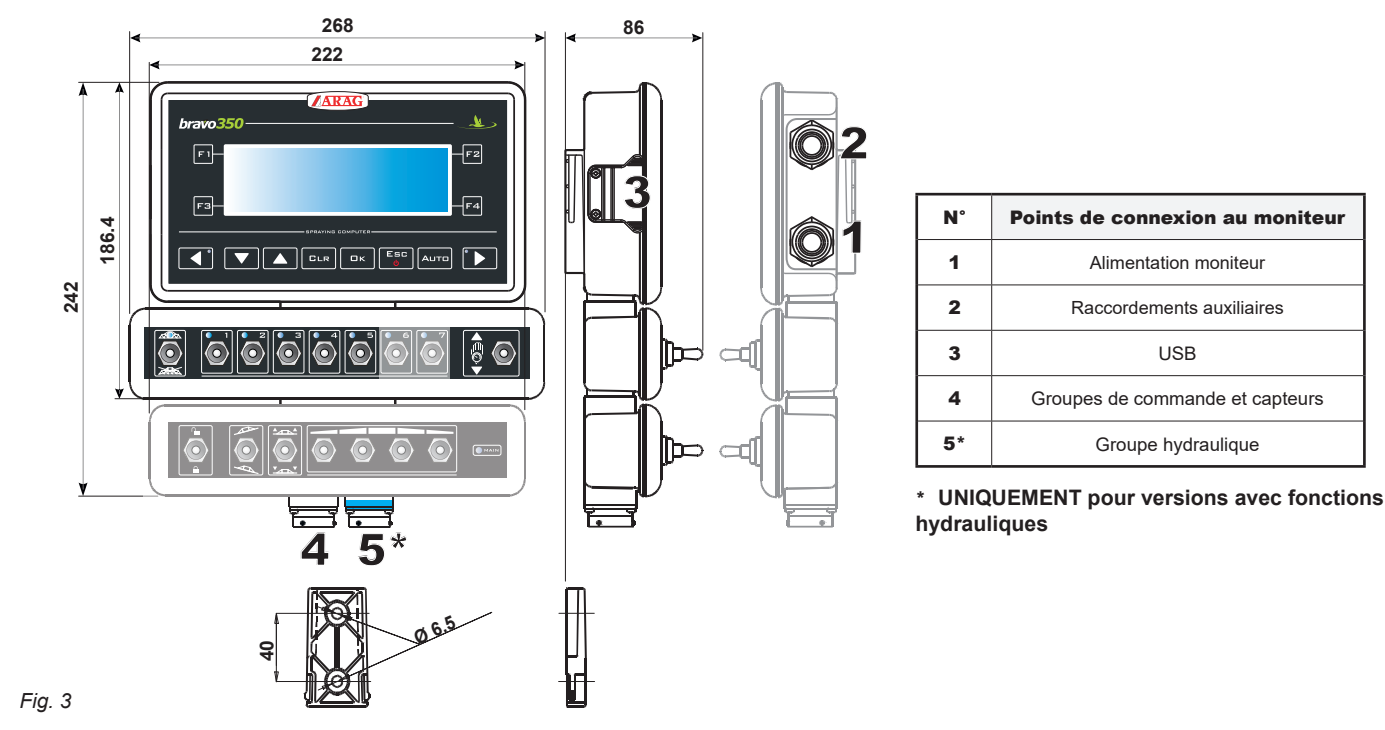

#### 5.2 Fixation de l'équerre de support

#### Le moniteur doit être positionné après avoir fixé son équerre dans la position désirée (se reporter au paragraphe précédent pour le gabarit de perçage de l'équerre).

L'étrier doit être enlevé de son logement sur le moniteur (**A**, Fig. 4) et fixé avec les vis fournies (**B**). Assurez-vous de la parfaite fixation

de l'équerre, après quoi emboîtez le moniteur sur celle-ci et enfoncez jusqu'à son enclenchement (**C**).

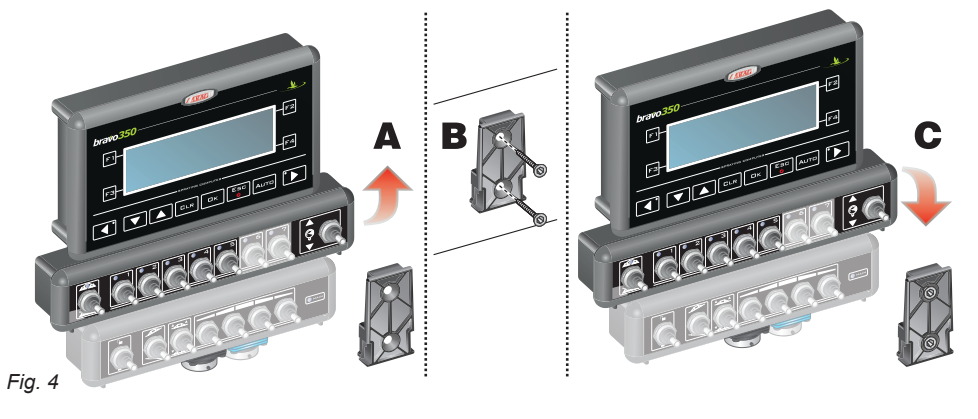

#### 5.3 Positionnement du groupe de commande

Le groupe de commande devra être fixé avec les équerres spéciales, déjà fournies et installées sur le groupe, en positionnant ce dernier selon les indications du manuel joint au groupe.

✓ IL EST IMPORTANT DE RESPECTER TOUTES LES CONSIGNES DE SÉCURITÉ DU MANUEL DU GROUPE DE COMMANDE.

### 5.4 Positionnement du groupe hydraulique

Le groupe hydraulique doit être fixé à un endroit de la machine qui soit protégé contre les intempéries et le liquide pulvérisé par la machine.

AUCUNE RESPONSABILITÉ NE PEUT ENGAGER ARAG POUR DES DOMMAGES DE TOUTE NATURE CAUSÉS PAR UNE INSTALLATION EFFECTUÉE PAR UN PERSONNEL INEXPÉRIMENTÉ. TOUT DOMMAGE AU SYSTÈME, DÛ À UNE MAUVAISE INSTALLATION ET / OU CONNEXION, RENDRA LA GARANTIE AUTOMATIQUEMENT NULLE ET CADUQUE.

#### ATTENTION ! NE RACCORDEZ PAS DE GROUPES HYDRAULIQUES DIFFÉRENTS DE CEUX PRÉVUS (VOIR CATALOGUE GÉNÉRAL ARAG). ARAG NE SERA PAS RESPONSABLE DES DOMMAGES AU PRODUIT, DES ERREURS CAUSÉES PAR UN

ARAG NE SERA PAS RESPONSABLE DES DOMMAGES AU PRODUIT, DES ERREURS CAUSEES PAR UN DYSFONCTIONNEMENT ET DES RISQUES DE TOUTE NATURE QUI EN RÉSULTENT QUAND LE MODULE EST RELIÉ À DES GROUPES NON D'ORIGINE OU NON FOURNIS PAR ARAG.

### 6 RACCORDEMENTS ÉLECTRIQUES

### ATTENTION :

A fin de ne pas courir le risque de court-circuitage, ne reliez pas les câbles d'alimentation à la batterie avant d'avoir terminé l'installation.

Avant d'alimenter l'ordinateur, assurez-vous que la tension de batterie du tracteur est correcte (12 Vcc).

• Utilisez uniquement les câbles fournis avec les ordinateurs ARAG.

• Veillez à ne pas détériorer, tirer, déchirer ou couper les câbles.

• Tout préjudice occasionné par l'utilisation de câbles inadéquats ou, quoi qu'il en soit, non fabriqués par ARAG, rendra automatiquement la garantie nulle et caduque.

• Aucune responsabilité ne peut engager ARAG pour les dommages aux appareillages, aux personnes ou animaux, causés par l'inobservation de ce qui précède.

M Utilisez UNIQUEMENT les câbles et les accessoires illustrés dans le catalogue, avec des caractéristiques techniques

6.1 Précautions générales pour un positionnement correct des câbles

#### · Fixation des câbles :

- fixer les câbles de manière à empêcher qu'ils entrent en contact avec des organes en mouvement

- disposez les câbles de sorte que la torsion ou les mouvements de la machine ne puissent les déchirer ou les éroder.

#### Positionnement des câbles pour empêcher toute infiltration d'eau :

- les brins des câbles doivent être TOUJOURS orientés vers le bas (Fig. 5).

# • Branchement des câbles sur les points de connexion :

- ne forcez pas le branchement des connecteurs avec des pressions excessives ou des flexions
: les contacts peuvent être endommagés et compromettre le bon fonctionnement de l'ordinateur.

Fig. 5

#### 6.2 Connexion d'alimentation

Fixez le connecteur multipolaire au moniteur en vous assurant qu'ils sont bien branchés, après quoi tournez l'écrou annulaire dans le sens des aiguilles d'une montre jusqu'à son blocage.

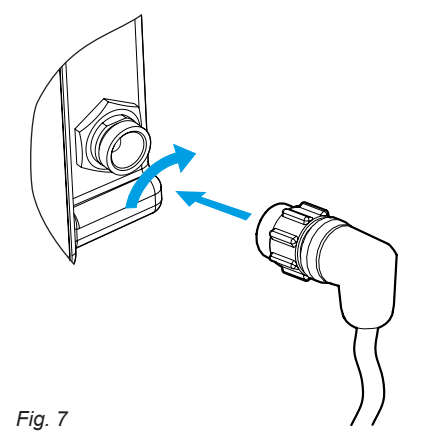

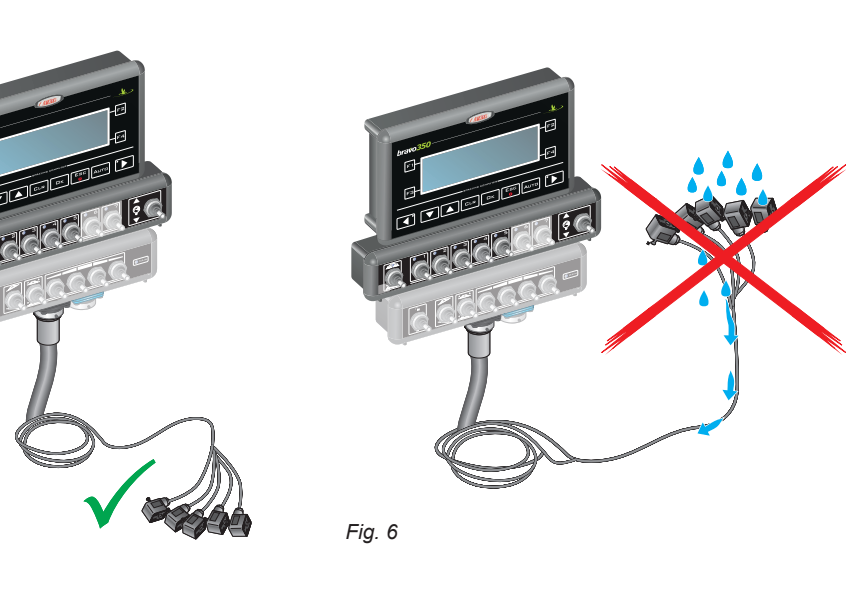

#### 6.3 Connexion du connecteur multipolaire

Fixez le connecteur multipolaire au moniteur (connexions **4** et **5**, «Fig. 3» à la page 6) en vous assurant qu'ils sont bien branchés, après quoi tournez l'écrou annulaire dans le sens des aiguilles d'une montre jusqu'à son blocage.

#### 6.4 Raccordement aux vannes du groupe de commande

• Utilisez des vannes ARAG : tout préjudice, occasionné par l'utilisation de vannes inadéquates ou, quoi qu'il en soit, non fabriquées par ARAG, rendra la garantie automatiquement nulle et caduque.

Aucune responsabilité ne peut engager ARAG pour les dommages aux appareillages, aux personnes, aux animaux ou aux objets, causés par l'inobservation de ce qui précède.

• Tous les connecteurs de raccordement aux vannes doivent être équipés de joint d'étanchéité avant branchement (Fig. 8).

• Vérifiez que le joint d'étanchéité est bien positionné afin d'éviter toute infiltration d'eau durant l'utilisation du groupe de commande.

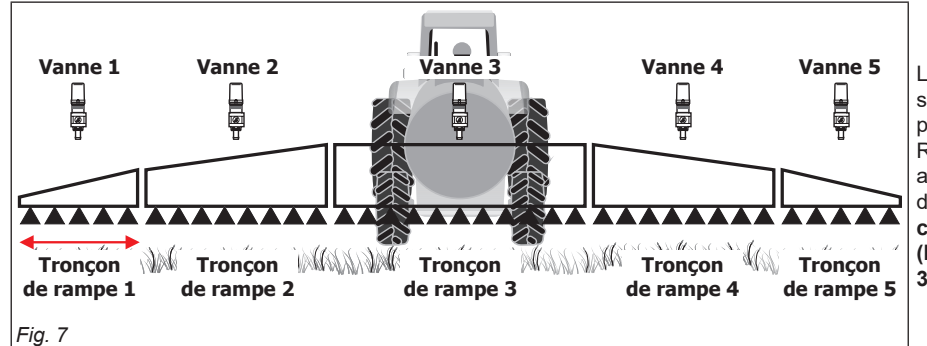

Le connecteur 1 doit piloter la vanne qui est reliée à son tour au **tronçon de rampe 1** ; toutes les autres par la suite.

Reliez le « connecteur 1 » à la « vanne 1 » et les autres connecteurs par la suite, par ordre croissant de gauche à droite : le tronçon de rampe 1 est celui plus à gauche - vue arrière de la machine (Fig. 7). La Fig. 7 est un exemple avec un Bravo 350 à 5 voies donc avec 5 sections.

Fixez les connecteurs aux vannes correspondantes sur la base des abréviations indiquées.

• Retirez le capuchon de protection (1) de la vanne.

Placez le joint (2) sur le connecteur (3) puis branchez le connecteur en appuyant à fond (4) : faites attention, lors du branchement, à ne pas plier les contacts électriques sur la vanne.

• Vissez la vis (5) jusqu'à son blocage.

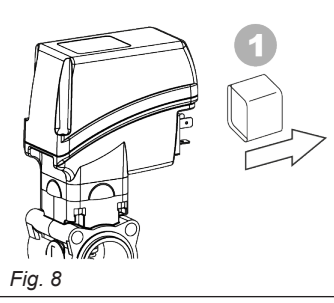

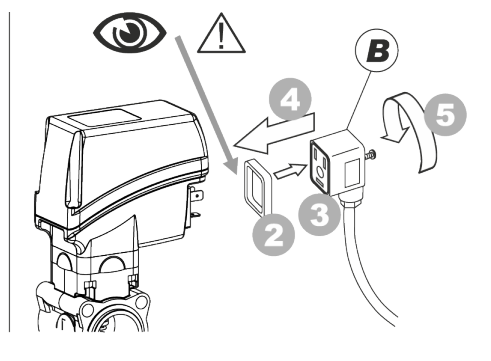

#### • GROUPE DE COMMANDE

| ÉTIQUETTE RACCORDEMENT |                   |  |  |  |
|------------------------|-------------------|--|--|--|
| G                      | Vanne générale    |  |  |  |
| Р                      | Vanne régulatrice |  |  |  |

#### • GROUPE VANNES DE SECTION

| ÉTIQUETTE | RACCORDEMENT          |
|-----------|-----------------------|
| 1         | Vanne de section nr.1 |
| 2         | Vanne de section nr.2 |
| 3         | Vanne de section nr.3 |
| 4         | Vanne de section nr.4 |
| 5         | Vanne de section nr.5 |
| 6         | Vanne de section nr.6 |
| 7         | Vanne de section nr.7 |

Au cas où le nombre de vannes de section serait inférieur au nombre des déviateurs du moniteur, branchez les câbles comme le tableau ci-dessous l'indique.

| Nr. vannes de section | Déviateurs à utiliser     | Câbles à relier<br>aux vannes |  |  |
|-----------------------|---------------------------|-------------------------------|--|--|
| 2                     | 2 - 4                     | 1 - 2                         |  |  |
| 3                     | 2 - 3 - 4                 | 1 - 2 - 3                     |  |  |
| 4                     | 1 - 2 - 4 - 5             | 1 - 2 - 3 - 4                 |  |  |
| 5                     | 1 - 2 - 3 - 4 - 5         | 1 - 2 - 3 - 4 - 5             |  |  |
| 6                     | 1 - 2 - 3 - 4 - 5 - 6     | 1 - 2 - 3 - 4 - 5 - 6         |  |  |
| 7                     | 1 - 2 - 3 - 4 - 5 - 6 - 7 | 1 - 2 - 3 - 4 - 5 - 6 - 7     |  |  |

### 6.5 Raccordement des vannes hydrauliques

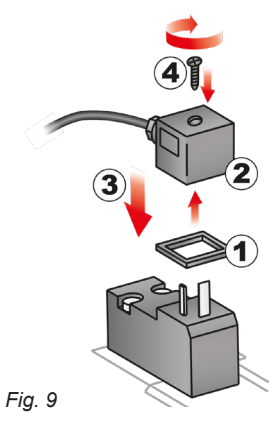

Bravo 350 est en mesure de piloter jusqu'à 7 fonctions hydrauliques au moyen des vannes à double effet.

Fixez les connecteurs aux vannes correspondantes suivant les sigles indiqués dans le schéma général d'installation de votre équipement («5 Composition de l'équipement conseillée» à la page 5).

Positionnez le joint (1) sur le connecteur (2), puis branchez le connecteur en appuyant à fond (3) : prenez garde, lors du branchement, de ne pas plier les contacts électriques sur la vanne.
Insérez la vis dans le connecteur et vissez-la (4) jusqu'en butée.

La fonction d'utilisation des déviateurs situés sur le panneau de commande des fonctions hydrauliques est indiquée ci-dessous.

### • Reliez le connecteur marqué « DD » à la vanne-pilote, puis les autres connecteurs, comme le tableau l'indique :

| COMMANDE          | MOUV      | EMENT | CONNECTEUR |
|-------------------|-----------|-------|------------|
| Mouvement tronçon | Ouverture | 仓     | 1 ÷ 4 A    |
| 1 - 2 - 3 - 4     | Fermeture | L⇒    | 1 ÷ 4 C    |
|                   | Ouverture | 仓     | AA         |
|                   | Fermeture | Û     | AC         |
|                   | Ouverture | 仓     | ВА         |
|                   | Fermeture | Ċ     | вс         |
|                   | Ouverture | 仓     | CA         |
|                   | Fermeture | Ċ     | сс         |

#### 6.6 Raccordement des capteurs et des fonctions disponibles

Les fils des câbles sont marqués d'un symbole d'identification de la fonction exercée : le tableau montre toutes les indications pour réaliser correctement les connexions aux fonctions disponibles.

Lilisez des capteurs ARAG : tout préjudice occasionné par l'utilisation de capteurs inadéquats ou, quoi qu'il en soit, non fabriqués par ARAG, rendra la garantie automatiquement nulle et caduque.

Aucune responsabilité ne peut engager ARAG pour les dommages aux appareillages, aux personnes ou animaux, causés par l'inobservation de ce qui précède.

Les capteurs ARAG sont dotés de connecteur de type Tyco Superseal<sup>®</sup>. Insérez le connecteur à fond jusqu'à ce que la languette de blocage ne s'enclenche en place.

Les instructions pour le raccordement des capteurs sont jointes à chaque produit.

|           | •                                                     |  |  |  |
|-----------|-------------------------------------------------------|--|--|--|
| ÉTIQUETTE | RACCORDEMENT                                          |  |  |  |
| F         | Débitmètre                                            |  |  |  |
| S         | Capteur de vitesse                                    |  |  |  |
| м         | Capteur de pression                                   |  |  |  |
| т         | Débitmètre de remplissage <b>ou</b> Capteur de niveau |  |  |  |
| R         | Traceur à mousse                                      |  |  |  |
| х         | Capteur de rotation RPM                               |  |  |  |

Fig. 10

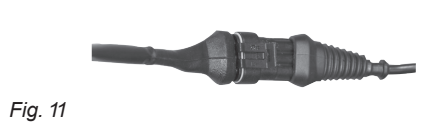

#### 6.7 Raccordement de l'alimentation

À l'intérieur de l'emballage vous trouverez le connecteur d'alimentation (composant **3**, Fig. 1) à relier à la batterie de la machine agricole ; laFig. 14 montre le gabarit de perçage du connecteur d'alimentation.

Reliez le connecteur d'alimentation aux fils de la batterie avec deux cosses faston de 6 mm, ainsi qu'il est indiqué en Fig. 12 et Fig. 13. Utilisez le câble que vous trouverez dans l'emballage (composant **2**, Fig. 1) pour connecter l'ordinateur à l'alimentation.

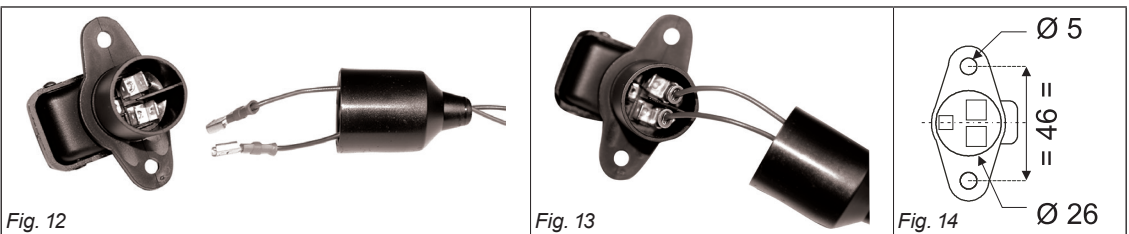

#### .

NV

ATTENTION :

Afin de ne pas courir le risque de court-circuitage, ne reliez pas les câbles d'alimentation à la batterie avant d'avoir terminé l'installation.

Avant de mettre l'ordinateur et le groupe de commande sous tension, assurez-vous que la tension de la batterie est correcte (12 Vcc).

BRAVO 350 est alimenté directement par la batterie de la machine agricole (12 Vcc) : l'activation doit TOUJOURS être effectuée depuis le moniteur ; ensuite rappelez-vous de le désactiver en utilisant la touche spéciale située sur le panneau de commande.

L'activation prolongée du BRAVO 350 lorsque la machine est à l'arrêt peut décharger la batterie du tracteur : en cas d'arrêts prolongés de la machine moteur éteint, assurez-vous d'avoir désactivé l'ordinateur.

La source d'alimentation doit être reliée comme l'indique laFig. 15 : l'ordinateur doit être directement relié à la batterie de la machine agricole. NE reliez PAS l'ordinateur de manière subordonnée à la clé de contact (15/54).

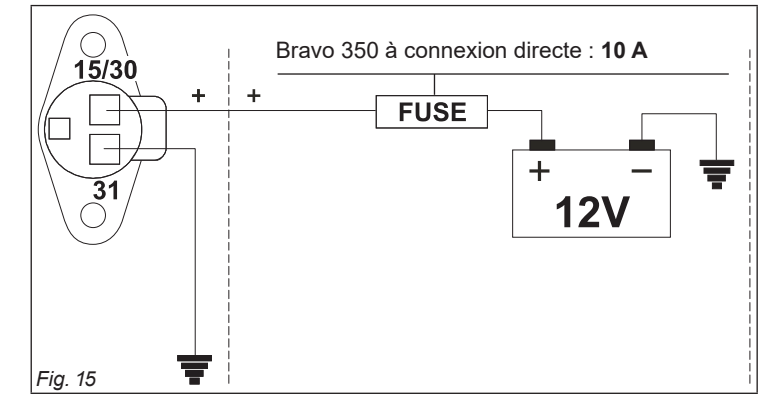

# ATTENTION :

• Le circuit d'alimentation doit TOUJOURS être protégé avec un fusible de type automobile : 10 ampères.

• Toutes les connexions à la batterie doivent être effectuées au moyen de câbles d'une section minimum de 2,5 mm<sup>2</sup>.

Afin de ne pas courir de risques de court-circuitage, ne reliez pas le connecteur du câble d'alimentation avant que l'installation soit complétée.

 Utilisez des câbles avec cosses appropriées pour garantir la bonne connexion de chaque fil.

### PROGRAMMATION

#### 7.1 Essais et vérifications avant programmation

Avant de programmer l'ordinateur, vérifiez :

l'installation correcte de tous les composants (groupe de commande et capteurs);

- · le raccordement à l'alimentation ;
- le raccordement aux composants (groupe de commande générale et capteurs).

La mauvaise connexion des composants de l'équipement ou l'utilisation de composants autres que ceux spécifiés peut endommager le dispositif ou ses composants.

#### 7.2 Activation / désactivation de l'ordinateur

 Activation de routine Version logiciel Page-écran de traitement 28.00m 90 l/ha 15:09 bravo350 km/h l/ha Fsr Spraying computer 0 Ū **.**0ª 1.0.0.R4 Ver. 55.1 1/mi 0.0 bar 1000 1 Fig. 16 Appuyez sur la touche ESC jusqu'à l'allumage de l'écran : BRAVO 350 affiche la version logiciel et ensuite la page-écran de traitement (Fig. 16).

### Activation pour l'accès à la programmation avancée

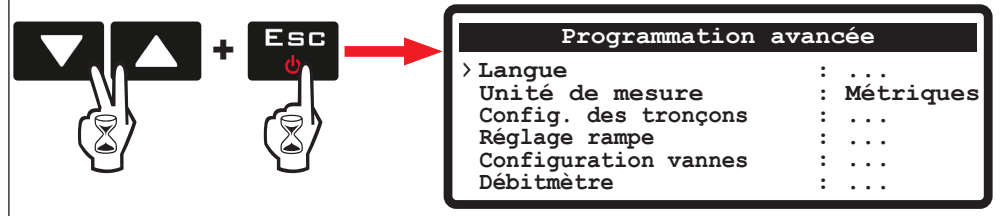

Fig. 17

Appuyez simultanément sur la séquence de touches pour activer le Bravo. Relâchez la touche ESC tout en appuyant sur les touches flèches directionnelles jusqu'à ce que le menu Programmation avancée soit affiché (Fig. 17).

### Désactivation

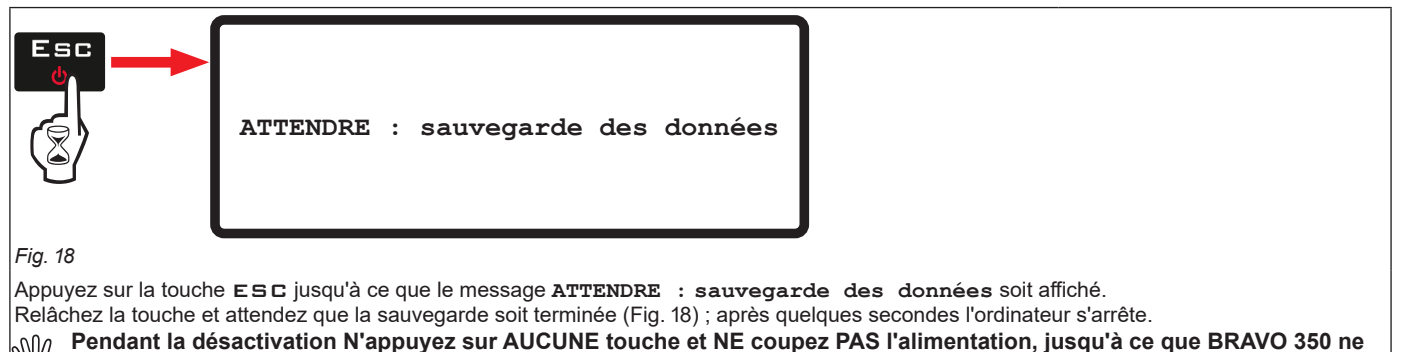

# M

s'éteigne. ATTENTION : utilisez TOUJOURS la touche appropriée pour désactiver l'ordinateur ; en cas contraire TOUTES les données concernant les traitements et la programmation seront perdues.

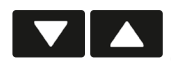

Défilement des rubriques du menu ou Incrément / décrément des données

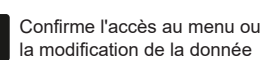

Quitte le menu ou FSC la modification de la donnée

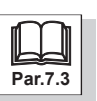

ロк

#### Utilisation des touches de programmation 7.3

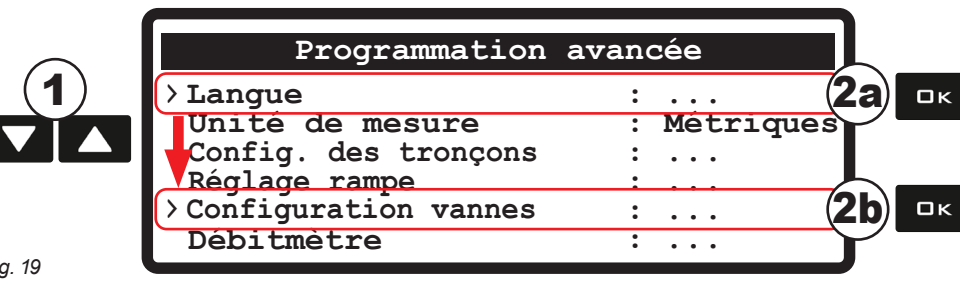

1 Utilisez le curseur > pour sélectionner le menu auquel vous souhaitez accéder : déplacez-le en utilisant les touches « flèche » jusqu'à ce que vous sélectionnez l'option qui vous intéresse (Fig. 19).

2 Confirmez la sélection en utilisant la touche OK.

Fig. 19

# Langue English Italiano

Fig. 20

Quand il s'agit d'une simple sélection des données, BRAVO 350 affiche la valeur active (2a, Fig. 19). 3a Appuyez en séquence sur les touches flèches directionnelles pour sélectionner une autre rubrique ; la rubrique sélectionnée sera affichée. Confirmez avec **DK**. 4a

Défilement rapide des rubriques : appuyez sur une des touches flèches directionnelles. Sortir sans confirmer la modification : appuyez sur ESC.

ACCÈS À UN SOUS-MENU

SÉLECTION DES DONNÉES

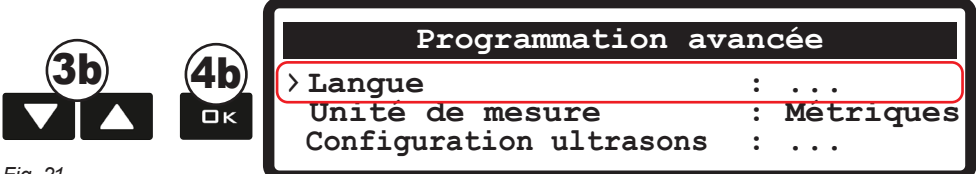

Fig. 21

En présence d'un sous-menu, BRAVO 350 affiche trois points « ... » (2b, Fig. 21).

3b Appuyez en séquence sur les touches flèches directionnelles pour vous déplacer entre les rubriques de menu. Le curseur > se déplacera sur celle sélectionnée.

4b Appuyez sur □ κ pour accéder aux sous-menus.

Défilement rapide des rubriques : appuyez sur une des touches flèches directionnelles. Sortir sans confirmer la modification : appuyez sur ESC.

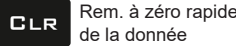

Confirme l'accès au menu ou ロκ la modification de la donnée

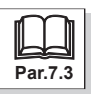

### **ACTIVER / DÉSACTIVER**

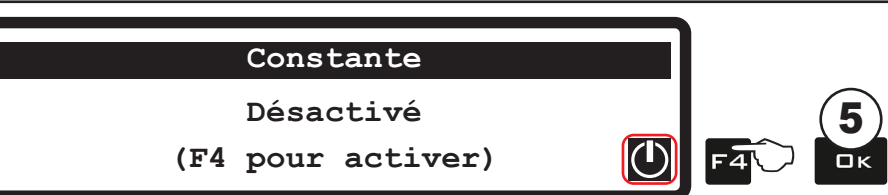

Fig. 22

Certaines rubriques de menu nécessitent une activation à effectuer avant la configuration.

À l'intérieur du sous-menu, en présence du symbole Fig. 22 appuyez sur la touche F4.

En fonction de l'état courant (activé / désactivé), l'appui sur la touche permet la commutation entre les deux états.

5 Appuyez sur **□**κ pour valider.

Sortir sans confirmer la modification : appuyez sur ESC.

SAISIE D'UNE VALEUR NUMÉRIQUE

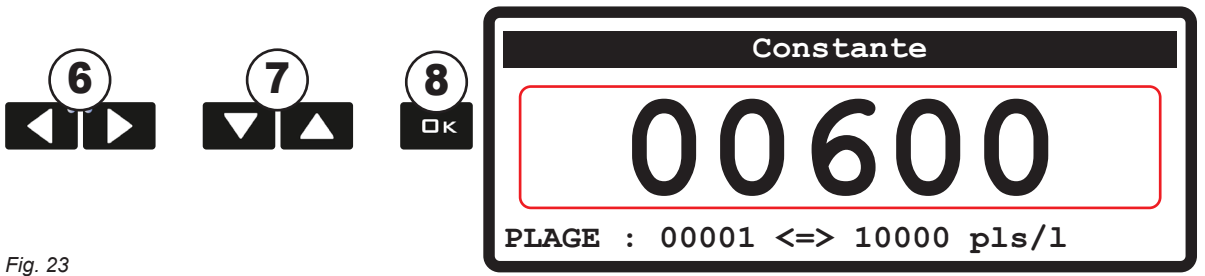

Appuyez sur les touches flèche pour vous déplacer entre les chiffres de la valeur numérique. 6

7 Appuyez en séquence sur les touches flèches directionnelles pour modifier la valeur.

Pour zéroter la donnée appuyer sur CRL.

Appuyez sur □ κ pour confirmer la donnée. 8

Incrément / décrément rapide de la valeur : appuyez sur une des touches flèches directionnelles. Sortir sans confirmer la modification : appuyez sur ESC.

Rem. à zéro rapide CLR de la donnée

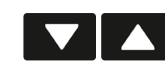

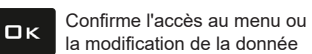

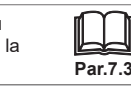

| 8          | <b>PROGRAMMATION AVANCÉ</b>                                            | E                                                 |                                |                            |                                                                                       |
|------------|------------------------------------------------------------------------|---------------------------------------------------|--------------------------------|----------------------------|---------------------------------------------------------------------------------------|
| M.         | Il est nécessaire d'effectuer cette o                                  | pération une seule fois,                          | lors de l'ins                  | tallation.                 |                                                                                       |
|            | ACCÈS À LA PROGRAMMATION AVA<br>• Appuyez simultanément sur la séquent | ANCÉE (ORDINATEUR É<br>ce de touches pour activer | <b>FEINT)</b><br>le Bravo 350. |                            |                                                                                       |
|            | • Relâchez la touche ESC tout en app                                   | uyant sur les touches flèch                       | es directionne                 | les jusqu'à l'affi         | chage du menu                                                                         |
|            |                                                                        | grammation avancée                                |                                | Pour une utili             | sation correcte des touches pendant la                                                |
|            | Langue                                                                 | :<br>Mesure · Métri                               |                                | programmati                | on, voir le Par. 7.3.                                                                 |
|            | Manu                                                                   |                                                   | Min                            | Max                        | Autropyclours officialation / Notae                                                   |
|            | Menu                                                                   | Delaut                                            | IVIIII                         | Wax                        | Italiano - English - Español - Português - Français -                                 |
|            | Langue                                                                 | English                                           |                                |                            | Deutsch - Ελληνικά - Česky - Hrvatski - Magyar - Ξᡮン<br>- Lietuvių - Polski - Русский |
|            | Unité de mesure                                                        | Métriques (l/h, km/h, bar)                        |                                |                            | US (GPA, mil/h, PSI)                                                                  |
| Par.8.1    | Config. des tronçons                                                   |                                                   |                                |                            |                                                                                       |
|            | Nombre de tronçons                                                     | 5/7                                               | 1                              | 7                          | 1/2/3/4/5/6                                                                           |
| Par.8.2    | Réglage rampe                                                          |                                                   |                                |                            | 4 1000                                                                                |
|            | Nombre de buses<br>Section 1 ÷ Section 7                               | 40                                                | 1                              | 1000                       | 1 ÷ 1000                                                                              |
|            | Section                                                                | 4.00 m                                            | 0.00 m                         | 100.00 m                   | 0.00 ÷ 100.00 m                                                                       |
|            | Section                                                                | 13.12 ft                                          | 0.00 ft                        | 330.00 ft                  | 0.00 ft ÷ 330.00 ft                                                                   |
| Par.8.3    | Configuration vannes                                                   |                                                   |                                |                            |                                                                                       |
|            | Général                                                                | 3 voies                                           |                                |                            | 2 voies - Aucune                                                                      |
|            | Réglage pression                                                       | 3 voies                                           |                                |                            | 2 voies                                                                               |
|            | Coupure automatique                                                    | Non (P)                                           |                                |                            | Oui ( M)                                                                              |
| Par 8 /    | Déhitmòtro                                                             |                                                   |                                |                            |                                                                                       |
| r al.0.4   |                                                                        | Orion 4621XA3XXXX                                 |                                |                            | Voir «Tab. A» à la page 18                                                            |
|            | Alarme débit min                                                       | 5.0 l/min                                         | 0.1 l/min                      | 1000.0 l/min               | Désactivé                                                                             |
|            |                                                                        | 1.32 GPM<br>100.0 l/min                           | 0.01 GPM<br>0.1 l/min          | 270.00 GPM<br>1000.0 l/min |                                                                                       |
|            | Alarme debit max.                                                      | 26.42 GPM                                         | 0.01 GPM                       | 270.00 GPM                 | Desactive                                                                             |
|            | Constante                                                              | 2271 pls/gal                                      | 1 pis/i<br>1 pis/gal           | 38000 pls/gal              |                                                                                       |
| Par.8.5    | Capteur de pression                                                    |                                                   |                                |                            |                                                                                       |
|            | Туре                                                                   | Désactivé                                         |                                |                            | ARAG 466113.200 - ARAG 466113.500 - Autre                                             |
|            | Pression maximale                                                      |                                                   | 0.1 bar<br>1 psi               | 150.0 bar<br>2200 psi      | Rubrique active seulement si un capteur est sélectionné                               |
| Par.8.6    | Capteur calcul du débit                                                | Débitmètre                                        |                                |                            | Pression - Les deux                                                                   |
| Par.8.7    | Niveau cuve                                                            |                                                   |                                |                            |                                                                                       |
| Par.8.7.1  | Mode                                                                   |                                                   |                                |                            | MODE SÉLECTIONNÉ : MANUEL                                                             |
|            | Capacité                                                               | 2000 l<br>528 gal                                 | 11<br>01 gal                   | 10000 l<br>2700 0 gal      |                                                                                       |
|            | Alarme niveau min                                                      | 150 I                                             | 11                             | 10000 I                    |                                                                                       |
| Par 8 7 2  | Mode                                                                   | 40 gal                                            | 0.1 gal                        | 2700.0 gal                 | MODE SÉLECTIONNÉ : CAPT NIVEAU                                                        |
| 1 41101112 | Canacité                                                               | 1000 I                                            |                                |                            |                                                                                       |
|            |                                                                        | 246 gal<br>150 l                                  | 11                             | 10000                      |                                                                                       |
|            | Alarme niveau min.                                                     | 40 gal                                            | 0.1 gal                        | 2700.0 gal                 |                                                                                       |
|            | Réglage                                                                |                                                   |                                |                            | niveau» à la page 19                                                                  |
|            | Réglage zéro                                                           | 4.000 mA                                          |                                |                            |                                                                                       |
| Par 8 7 3  | Téléch/Sauv. cuve                                                      |                                                   |                                |                            |                                                                                       |
| Fai.0.7.3  | Canacitá                                                               | 2000                                              | 11                             | 10000 I                    | MODE SELECTIONNE : DEBITM. REMPE.                                                     |
|            |                                                                        | 528 gal<br>150 l                                  | 0.1 gal<br>1 I                 | 2700.0 gal                 |                                                                                       |
|            | Alarme niveau min.                                                     | 40 gal                                            | 0.1 gal                        | 2700.0 gal                 |                                                                                       |
|            | Туре                                                                   | Orion 462XXA4XXXX                                 | <br>1 nle/l                    | <br>10000 ple/l            | Voir «Tab. C» à la page 20                                                            |
|            | Constante                                                              | 1136 pls/gal                                      | 1 pls/gal                      | 37000 pls/gal              |                                                                                       |
|            | Débit minimum                                                          | 10.0 l/min<br>2.64 GPM                            |                                |                            | Voir «Tab. C» à la page 20                                                            |
|            | Débit maximum                                                          | 200.0 l/min                                       |                                |                            | Voir «Tab. C» à la page 20                                                            |
|            | I                                                                      | 52.83 GPW                                         |                                |                            |                                                                                       |

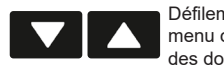

Défilement des rubriques du menu ou Incrément / décrément des données

Confirme l'accès au menu ou la modification de la donnée

Quitte le menu ou la modification de la donnée

# **PROGRAMMATION AVANCÉE**

| Par.8.8  | Compte-tours           |            |           |               |                                     |
|----------|------------------------|------------|-----------|---------------|-------------------------------------|
| -        | Constante              | Désactivé  | 1 pls/rev | 10000 pls/rev |                                     |
|          | Alarme vitesse minimum | Désactivé  | 1 rpm     | 10000 rpm     |                                     |
|          | Alarme vitesse maximum | Désactivé  | 1 rpm     | 10000 rpm     |                                     |
| Par.8.9  | Traceur à mousse       | Manuel     |           |               | Semi-autom Automatique              |
| Par.8.10 | Dispositif ext.        | Aucun      |           |               | LOG série - B400S / D80 - IBX20     |
| Par.8.11 | Niveau d'accès         | Technicien |           |               | Opérateur - Gestionnaire - ARAGTech |

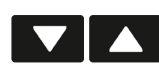

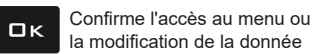

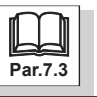

#### 8.1 Config. des tronçons

Sélectionnez le nombre de vannes de section installées (1 ÷ 7).

| С         | onfig. des  | tronçons |  |
|-----------|-------------|----------|--|
| >Nombre d | le tronçons | : 7      |  |
|           |             |          |  |
|           |             |          |  |

Fig. 24

#### 8.2 Réglage rampe

Sélectionnez la largeur de chaque tronçon de rampe et le nombre total de buses.

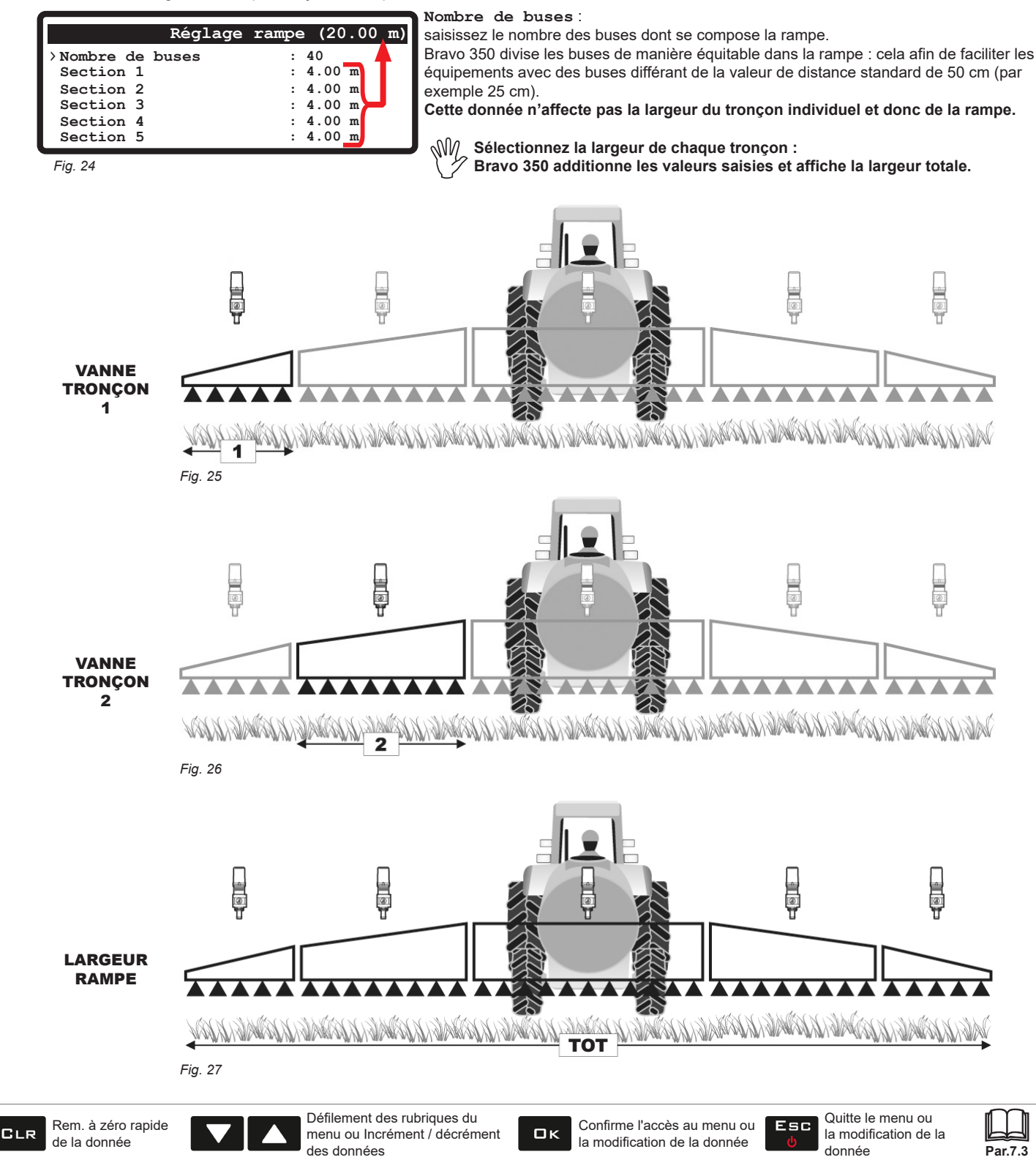

#### 8.3 **Configuration Vannes**

Sélectionnez le type de vannes installées sur l'équipement et les données correspondantes.

> Général : indiquez le type de vanne de commande générale installée.

2 Voies : vanne de vidange 3 Voies : vanne générale

Aucune

> Réglage pression : indiquez le type de vanne régulatrice installée.

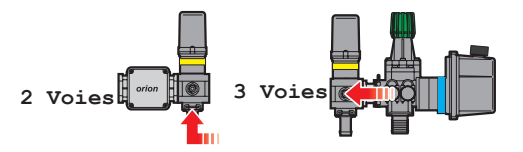

> Section : indiquez le type de vannes de section motorisées installées.

2 Voies : vannes sans retours calibrés

3 Voies : vannes avec retours calibrés

#### >Coupure automatique

Indiquez le mode de fonctionnement des vannes de section, notamment si la coupure automatique des tronçons est activée lorsque la vanne de commande générale est fermée.

Oui (M)

Non (P)

M II est obligatoire d'activer le fonctionnement M (option Oui) lorsqu'il n'y a Aucune vanne générale dans l'équipement.

n'y a Aucune vanne générale dans l'équipement.

#### • Mode de fonctionnement « M » (option Oui) :

On peut fermer ou ouvrir les vannes de section en utilisant le déviateur général à condition que l'interrupteur correspondant des vannes de section soit correctement positionné :

- si les interrupteurs des tronçons sont positionnés sur OFF (levier vers le bas), il ne sera pas possible de commander les tronçons en agissant sur le déviateur général.

- si l'un ou plusieurs interrupteurs des vannes de section sont positionnés sur ON (levier vers le haut) la fermeture ou l'ouverture du déviateur général aura le même effet sur les vannes de section correspondantes.

#### • Mode de fonctionnement « P » (option Non) :

Les vannes de section sont commandées de manière indépendante.

Les fonctions de commande sur le déviateur général n'ont aucune influence sur l'ouverture ou la fermeture des vannes de section : Option par défaut.

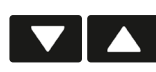

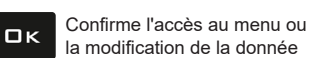

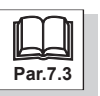

#### 8.4 Débitmètre

Sélectionnez le débitmètre installé et les données correspondantes. Le Tab. A indique les valeurs qui seront automatiquement saisies en sélectionnant le code du débitmètre. Toutefois ces données peuvent être modifiées.

> Type : Indiquez le type de débitmètre installé (Tab. A).

>Alarme débit min.

>Alarme débit max.

Les alarmes de débit (minimum ou maximum) s'activent quand, au cours du traitement, le débit du débitmètre sort des limites fixées.

# Pour ce qui est de la procédure à suivre au cours des alarmes, voir le Par. 11.2 Erreurs de fonctionnement.

> Constante : indiquez la constante relative au débitmètre installé.

| DÉBITMÈTRES ORION |                      |                          |                       |                             |                |                |  |  |
|-------------------|----------------------|--------------------------|-----------------------|-----------------------------|----------------|----------------|--|--|
| TVDE              | UNITÉS D             | DE MESURE MÉTR<br>L/100m | RIQUES - Métr.        | UNITÉS DE MESURE États Unis |                |                |  |  |
| TTPE              | Constante<br>(pls/l) | Débit mini<br>(I/min)    | Débit maxi<br>(l/min) | Constante<br>(pls/gal)      | Débit mini GPM | Débit maxi GPM |  |  |
| Orion 4621xA0xxxx | 6000                 | 0.5                      | 10.0                  | 22710                       | 0.13           | 2.64           |  |  |
| Orion 4621xA1xxxx | 3000                 | 1.0                      | 20.0                  | 11355                       | 0.26           | 5.28           |  |  |
| Orion 4621xA2xxxx | 1200                 | 2.5                      | 50.0                  | 4542                        | 0.66           | 13.21          |  |  |
| Orion 4621xA3xxxx | 600                  | 5.0                      | 100.0                 | 2271                        | 1.32           | 26.42          |  |  |
| Orion 462xxA4xxxx | 300                  | 10.0                     | 200.0                 | 1136                        | 2.64           | 52.83          |  |  |
| Orion 4622xA5xxxx | 150                  | 20.0                     | 400.0                 | 568                         | 5.28           | 105.67         |  |  |
| Orion 4622xA6xxxx | 100                  | 30.0                     | 600.0                 | 378                         | 7.93           | 158.50         |  |  |
| Orion 4622xA7xxxx | 75                   | 40.0                     | 800.0                 | 284                         | 10.57          | 211.34         |  |  |

 Les valeurs configurées par
 défaut peuvent être modifiées.

|      | DÉBITMÈTRES WOLF |                      |                          |                       |                        |                |                |          |   |
|------|------------------|----------------------|--------------------------|-----------------------|------------------------|----------------|----------------|----------|---|
|      | ТҮРЕ             | UNITÉS D             | DE MESURE MÉTR<br>L/100m | RIQUES - Métr.        | UNIT                   | ÉS DE MESURE E | États Unis     |          |   |
|      |                  | Constante<br>(pls/l) | Débit mini<br>(I/min)    | Débit maxi<br>(I/min) | Constante<br>(pls/gal) | Débit mini GPM | Débit maxi GPM | <u>_</u> |   |
|      | Wolf             | 462x2xxx             | 1015                     | 2.5                   | 50.0                   | 3842           | 0.66           | 13.21    | 1 |
|      | Wolf             | 462x3xxx             | 625                      | 5.0                   | 100.0                  | 2366           | 1.32           | 26.42    |   |
|      | Wolf             | 462x4xxx             | 250                      | 10.0                  | 200.0                  | 946            | 2.64           | 52.83    |   |
|      | Wolf             | 462x5xxx             | 132                      | 20.0                  | 400.0                  | 500            | 5.28           | 105.67   |   |
|      | Wolf             | 462x7xxx             | 60                       | 40.0                  | 800.0                  | 227            | 10.57          | 211.34   | ] |
| b. A | Autre            | ə                    | 625                      | 10.0                  | 200.0                  | 2366           | 2.64           | 52.83    | ] |

 Les valeurs configurées par
 défaut peuvent être modifiées.

### 8.5 Capteur de pression

Le capteur de pression est utilisé pour identifier la pression dans l'équipement et, selon les cas, pour d'autres fonctions différentes. . • Débitmètre activé (Par 8.6 Capteur calcul du débit > Les deux): affiche la pression de traitement quand la machine travaille dans

les limites du débitmètre. Quand le débitmètre travaille hors limites, la pression mesurée est utilisée pour calculer le dosage.

• Débitmètre désactivé (Par 8.6 Capteur calcul du débit > Pression) : le capteur de pression est toujours utilisé pour le calcul du dosage

Programmez le type de capteur de pression installé et les valeurs limites correspondantes.

> Type : indiquez le type de capteur installé (modèles disponibles en Tab. B).

> Pression maximum

indiquez les valeurs limites pour le capteur de pression installé sur l'équipement.

🖗 Quand l'option Désactivé (par défaut), est active, la rubrique Pression maximum n'est plus affichée à l'écran.

Le tableau ci-dessous indique les valeurs qui seront automatiquement saisies en sélectionnant le code du capteur :

#### **CAPTEURS DE PRESSION ARAG**

| TYPE            | Pression max |     | 7                              |
|-----------------|--------------|-----|--------------------------------|
| TIPE            | bar          | PSI | ີ .ດາດ Les valeurs configurées |
| ARAG 466113.200 | 20.0         | 290 | par défaut NE peuvent          |
| ARAG 466113.500 | 50.0         | 725 | pas être modifiées.            |
|                 |              |     |                                |
| Autre           | 50.0         | 725 |                                |

8.6 Capteur calcul du débit

Tab. B

| Ca        | pteur | calcul | du | débit |  |
|-----------|-------|--------|----|-------|--|
| > Débitmè | tre   |        |    |       |  |
|           |       |        |    |       |  |
|           |       |        |    |       |  |

Sélectionnez le type de capteur à utiliser pour le calcul du débit :

> Débitmètre

On n'utilise que le Débitmètre comme capteur pour la lecture du débit.

#### > Pression

On n'utilise que le Capteur de pression comme capteur pour la lecture du débit. Saisissez les buses par. 9.4

#### >Les deux

Dans les limites de traitement, l'ordinateur utilise le débitmètre, au-delà des limites on utilise le capteur de pression (SEULEMENT s'il est correctement configuré).

La gestion du remplissage de la cuve va différer selon le mode sélectionné. Options possibles : > Manuel : par. 8.7.1 > Capt. Niveau : par. 8.7.2 > Débitm. Rempl. : par. 8.7.3 8.7.1 Niveau cuve - Mode Manuel > Capacité : indiquez la capacité de la cuve. Niveau cuve > Alarme niveau min. : indiquez la valeur de la réserve. > Mode Manuel L'alarme cuve est activée quand, au cours du traitement, le niveau du produit Capacité 2000 1 dans la cuve descend en dessous de la valeur saisie (Par. 10.5 Afficheur). Alarme niveau min : 150 1 Fig. 26 8.7.2 Niveau cuve - Mode Capteur de niveau Le capteur de niveau installé sur l'équipement permet l'affichage instantané du niveau de la cuve (Par. 10.5 Afficheur). Ce mode fonctionne correctement SEULEMENT si le réglage du capteur de niveau a été effectué ou bien si le réglage d'une cuve analogue a été chargé depuis la clé USB. > Capacité : l'ordinateur affiche la capacité de la cuve calculée après le Niveau réglage. > Mode Capt. niveau > Alarme niveau min. : indiquez la valeur de la réserve. 1000 1 Capacité L'alarme cuve est activée quand, au cours du traitement, le niveau du produit 150 1 Alarme niveau min.

Il faut programmer le sous-menu Mode et les données correspondantes à l'option sélectionnée.

Le réglage du capteur de niveau est possible UNIQUEMENT si un débitmètre est installé sur l'équipement. Avant de commencer la procédure effectuez les opérations suivantes :

4 000 mA

. . .

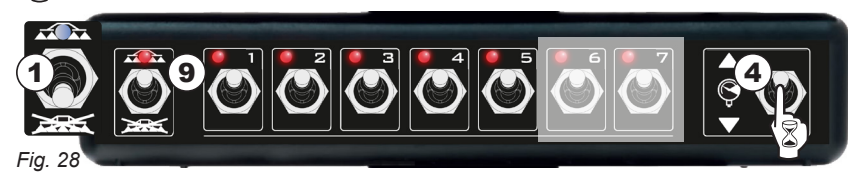

:

1 Assurez-vous que le déviateur général est positionné sur OFF (Fig. 28).

2 Remplissez le réservoir avec de l'eau propre, SANS AJOUT DE PRODUITS CHIMIQUES. La cuve doit être nécessairement pleine. Contrôlez visuellement le niveau atteint.

3 Depuis la page-écran de traitement vérifiez que le fonctionnement manuel est actif (l'écran affiche l'indication Rég. Man.). Dans le cas contraire, activez-le en appuyant sur la touche AUTD (Par. 10.7.2).

4 Réglez la distribution en poussant le déviateur de la vanne régulatrice vers le haut (Fig. 28) et en veillant à ne pas dépasser le débit maximum du débitmètre sélectionné.

5 Éteignez l'ordinateur et rallumez-le en mode de programmation avancée («Programmation avancée» à la page 14).

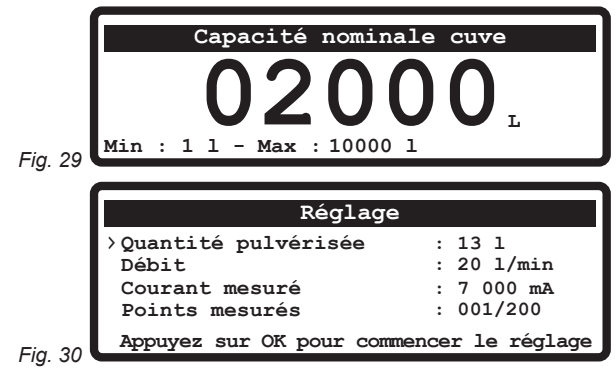

8.7

Niveau cuve

Réglage

Fig. 27

Fi

Réglage zéro

Téléch/Sauv. cuve

6 Entrez dans le menu Niveau cuve, activez le Mode Capt. niveau (Fig. 27) et sélectionnez la rubrique Réglage.

BRAVO 350 demande de saisir la capacité estimée de la cuve (Fig. 29) : saisissez la donnée.

dans la cuve descend en dessous de la valeur saisie (Par. 10.5 Afficheur).

> Réglage : on accède à la procédure de réglage du capteur de niveau.

7 Tout de suite après l'ordinateur passe à la page-écran de début réglage (Fig. 30) : le message Appuyer sur OK pour commencer réglage clignote à l'écran.

8 Appuyez sur □ κ : le réglage commence.

Le message **Activer commande pulvérisation** clignote à l'écran. **9** Mettez en marche l'équipement de pulvérisation : ouvrez toutes les vannes de section, puis positionnez la commande générale (Fig. 28, déviateurs sur **ON**).

**10** L'afficheur visualisera en temps réel la quantité pulvérisée d'eau et la progression du réglage. Le message **RÉGLAGE** : **[OK]** sauvegarder / **[ESC]** sortir clignote à l'afficheur.

Pour quitter la courbe de réglage, la valeur du capteur de niveau doit être comprise entre 3.0 mA et 5mA, en appuyant sur  $\Box \kappa$  il est possible de terminer manuellement le réglage (et donc sauvegarder), en appuyant sur  $E S \Box$  le réglage est interrompu sans sauvegarder.

|    | Réglage                          |                         |
|----|----------------------------------|-------------------------|
|    | >Quantité pulvérisée<br>Débit    | : 1990 l<br>: 0 l/min   |
|    | Courant mesuré<br>Points mesurés | : 4 000 mA<br>: 180/200 |
| 31 | COMPLÉTÉ : [OK] pour sauve       | egarder et sortir       |

**11** Si le réglage n'a pas été complété manuellement, quand la valeur du débit arrive à zéro (Fig. 31) et reste à zéro pendant au moins 10 secondes, BRAVO 350 termine automatiquement la procédure et affiche le message **COMPLÉTÉ : OK pour sauvegarder et sortir**.

Appuyez sur  $\Box \kappa$  : le réglage est terminé.

∬ Après avoir terminé le réglage et avoir vérifié le bon fonctionnement du capteur, nous vous conseillons de mémoriser le réglage ℒ sur clé USB.

<u>À SUIVRE</u>

> Réglage zéro : accède à la procédure de réglage de « zéro » du capteur de niveau.

Il est nécessaire de procéder au réglage de zéro du capteur de niveau quand :

- le moniteur affiche la présence de liquide dans la cuve, bien qu'elle soit vide ;

- une courbe de réglage déjà réalisée avec la même cuve est téléchargée en utilisant un autre ordinateur Arag. La cuve doit être vide.

Appuyez sur  $\Box \kappa$  pour supprimer le signal résiduel du capteur. La valeur du capteur de niveau doit être comprise entre 3.0 mA et 5mA.

> Téléch/Sauv. Cuve : le réglage du capteur de niveau peut être téléchargé ou sauvegardé sur clé USB afin de configurer de nouveau le dispositif si nécessaire, de résoudre des problèmes ou bien de configurer un autre BRAVO 350 sans devoir répéter toutes les opérations. Après avoir terminé le réglage et avoir vérifié le bon fonctionnement du capteur, nous vous conseillons de mémoriser le réglage sur clé USB.

Avant d'effectuer toute opération, insérez la clé USB dans le logement spécial.

> Saisir profil cuve depuis USB: sélectionnez cette option et appuyez sur □K.

Le message de confirmation Opération complétée ! (TANK.TKL) est affiché à la fin de la configuration. Appuyez sur ESC.

> Sauveg. profil cuve sur USB : sélectionnez cette option et appuyez sur DK. Le message de confirmation Opération complétée ! (TANK.TKL) est affiché à la fin de la sauvegarde. Appuyez sur ESC.

#### 8.7.3 Niveau cuve - Mode Débitmètre de remplissage

| Niveau             | cuve                |
|--------------------|---------------------|
| > Mode             | : Débitm. Rempl.    |
| Capacité           | : 2000 1            |
| Alarme niveau min. | : 150 l             |
| Туре               | : Orion 462XXA4XXXX |
| Constante          | : 300 pls/1         |
| Débit minimum      | : 10.0 l/min        |

Le débitmètre de remplissage installé sur l'équipement permet d'afficher les données de remplissage de la cuve en temps réel.

> Capacité : indiquez la capacité de la cuve.

> Alarme niveau min. : indiquez la valeur de la réserve.

Type : indiquez le débitmètre de remplissage installé et les données correspondantes. Le Tab. C indique les valeurs qui seront automatiquement saisies en sélectionnant le code du débitmètre. Toutefois la constante peut être modifiée.

Fig. 32

> Constante : indiquez la constante relative au débitmètre de remplissage installé.

|       |             |                                              | DÉBIT                 | MÈTRES ORIO           | N                           |                |                | -   |
|-------|-------------|----------------------------------------------|-----------------------|-----------------------|-----------------------------|----------------|----------------|-----|
| ТҮРЕ  |             | UNITÉS DE MESURE MÉTRIQUES - Métr.<br>L/100m |                       |                       | UNITÉS DE MESURE États Unis |                |                | ]   |
|       |             | Constante<br>(pls/l)                         | Débit mini<br>(I/min) | Débit maxi<br>(I/min) | Constante<br>(pls/gal)      | Débit mini GPM | Débit maxi GPM | Ø   |
| Orion | 462xxA4xxxx | 300                                          | 10.0                  | 200.0                 | 1136                        | 2.64           | 52.83          | 1 \ |
| Orion | 4622xA5xxxx | 150                                          | 20.0                  | 400.0                 | 568                         | 5.28           | 105.67         | 1   |
| Orion | 4622xA6xxxx | 100                                          | 30.0                  | 600.0                 | 378                         | 7.93           | 158.50         | ]   |
| Orion | 4622xA7xxxx | 75                                           | 40.0                  | 800.0                 | 284                         | 10.57          | 211.34         |     |

Les valeurs configurées par 2 défaut peuvent être modifiées.

|               |                      | DÉBI                   | TMÈTRES WOL           | F                      |                 |                |
|---------------|----------------------|------------------------|-----------------------|------------------------|-----------------|----------------|
|               | UNITÉS D             | E MESURE MÉT<br>L/100m | RIQUES - Métr.        | UNIT                   | TÉS DE MESURE I | États Unis     |
| IYPE          | Constante<br>(pls/l) | Débit mini<br>(I/min)  | Débit maxi<br>(I/min) | Constante<br>(pls/gal) | Débit mini GPM  | Débit maxi GPM |
| Nolf 462x4xxx | 250                  | 10.0                   | 200.0                 | 946                    | 2.64            | 52.83          |
| Wolf 462x5xxx | 132                  | 20.0                   | 400.0                 | 500                    | 5.28            | 105.67         |
| Wolf 462x7xxx | 60                   | 40.0                   | 800.0                 | 227                    | 10.57           | 211.34         |
|               |                      |                        |                       |                        |                 | ·              |
| Autre         | 625                  | 10.0                   | 200.0                 | 2366                   | 2.64            | 52.83          |

Défilement des rubriques du

des données

menu ou Incrément / décrément

 Les valeurs configurées par
 défaut peuvent être modifiées.

Tab. C

À SUIVRE

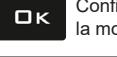

Confirme l'accès au menu ou la modification de la donnée

Quitte le menu ou la modification de la donnée

Fsc

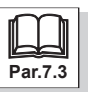

#### 8.8 Compte-tours

Saisissez les données du capteur RPM, si installé sur l'équipement. Par défaut le capteur est Désactivé.

Compte-tours

Alarme vitesse minimum

Alarme vitesse maximum

Activez le capteur RPM en appuyant sur la touche F4 (page 13) et indiquez la Constante.

L'afficheur visualise les rubriques pouvant être modifiées concernant les alarmes :

>Alarme vitesse minimum

>Alarme vitesse maximum

Activez les alarmes en appuyant sur la touche F4 (page 13) et indiquez les valeurs. Les alarmes de vitesse (minimum ou maximum) s'activent quand les RPM mesurés sortent des limites fixées.

Le contrôle est actif seulement quand la pulvérisation est active (générale ON).

Si le capteur RPM n'est pas installé dans le menu Constante la rubrique sélectionnée doit être Désactivé. Si la constante est activée, appuyez sur la touche F4 (page 13) pour la désactiver. Les rubriques Alarme vitesse minimum et Alarme vitesse maximum (Fig. 33) ne seront plus visualisées à l'afficheur

#### 8.9 Traceur à mousse

Fig. 33

> Constante

Sélectionnez le mode de fonctionnement du traceur à mousse. Le traceur à mousse est en mode **Manuel** par défaut.

| Manua | ٦. |
|-------|----|

Les touches spéciales commandent le traceur à mousse (par.10.2 à la page 36)

| Traceur à mousse<br>> Manuel<br>Semi-autom.<br>Automatique | > Semi-autom.<br>Déviateur principal ON> traceur à mousse ON<br>Déviateur principal OFF> traceur à mousse OFF<br>Les touches spéciales activent le côté souhaité (par.10.2 à la page 36) |
|------------------------------------------------------------|----------------------------------------------------------------------------------------------------|
|                                                            | >Automatique                                                                                                    |
| ia 34                                                      | Déviateur principal ON> traceur à mousse ON                                                                                                    |

2 pls/rev

100 rpm

500 rpm

Déviateur principal ON --> traceur à mousse ON Déviateur principal OFF --> traceur à mousse OFF Chaque fois que le traceur à mousse est ON, le côté actif change automatiquement.

Les touches du traceur à mousse sont dotées d'une del rouge qui, allumée fixe pendant le traitement, indique le fonctionnement correct du traceur à mousse correspondant.

La Del rouge clignotante pendant le traitement en mode **Semi-autom**. ou **Automatique**, peut indiquer l'une des conditions suivantes : - Le déviateur principal est en position OFF et les déviateurs des tronçons sont en position ON.

Le déviateur principal est en position ON et les déviateurs des tronçons sont en position ON.
 Le déviateur principal est en position ON et les déviateurs des tronçons sont en position OFF.

- Le déviateur principal et les déviateurs des tronçons sont en position OFF.

Ce situations empêchent le fonctionnement correct du traceur à mousse.

#### 8.10 Dispositif ext.

Activer/désactiver la connexion éventuelle à un dispositif externe. La rubrique **Aucune** est active par défaut.

#### > Aucune

>LOG série

Transmet sur le port série une chaîne de données relatives au traitement (par. 9.14 à la page 34) à envoyer via câble ou par transmission à un appareillage d'utilisation.

| Dispositif ext.                                                                                                    |
|----------------------------------------------------------------------------------------------------|
| > Aucune                                                                                                    |
| LOG série                                                                                                    |
| B400S / D80                                                                                                    |
| IBX20                                                                                                    |
|                                                                                                    |
|                                                                                                    |
|                                                                                                    |
| Code d'activation                                                                                                    |
| Code d'activation<br>Numéro de série moniteur : 12345                                                                          |
| Code d'activation<br>Numéro de série moniteur : 12345<br>Saisir le code d'activation :                                         |
| Code d'activation<br>Numéro de série moniteur : 12345<br>Saisir le code d'activation :<br>000000000000000000000000000000000000 |

>B400S / D80

Permet à Bravo 350 :

- de recevoir les données de traitement du dosage variable depuis un dispositif connecté

- de recevoir les données relatifs à la vitesse depuis un dispositif connecté. Il faut configurer la source vitesse comme **GPS** (9.8 à la page 29).

 - de gérer la fermeture / ouverture automatique des tronçons et de la vanne générale à travers le dispositif connecté.

Cela évite la superposition de zones déjà traitées.

Fonction disponible uniquement en mode AUTO (par. 10.7.1 à la page 38).

Pour connecter Bravo 400S ou Delta 80 à Bravo 350, commandez séparément le câble de connexion spécial figurant sur le catalogue général Arag et consultez les instructions relatives.

>IBX20

Permet de connecter IBX20 à Bravo 350.

Demandez à ARAG le code d'activation pour activer la fonction supplémentaire, à commander séparément.

Saisissez le code fourni et confirmez.

Pour les spécifications d'utilisation de l'IBX20 consultez le manuel relatif.

#### Niveau d'accès 8.11

Il permet de configurer le niveau d'accès utilisateur et le mot de passe relatif.

#### > Opérateur

l'opérateur peut afficher uniquement :

Sélect. traitement / Données relatives au traitement / Cuve / Totalisateurs / Test / Préférences utilisateur / Enregistreur données / Réglage traitements (et en modifier le traitement)

#### > Gestionnaire

#### L'opérateur peut afficher uniquement :

Sélect. traitement / Données relatives au traitement en cours / Limites de traitement / Cuve / Facteur correction débit / Totalisateurs / Test / Préférences utilisateur / Enregistreur données / Saisir/Sauveg. réglages / Réglage traitements (et en modifier le traitement) Il est possible de saisir un PIN d'accès.

#### > Technicien

Il permet de configurer tous les paramètres du moniteur : il est possible de définir un code PIN d'accès.

#### > ARAGTech

Réservé au personnel ARAG.

SAISIE DU CODE PIN (UTILISATEURS Gestionnaire ET Technicien)

- Sélectionnez le niveau d'utilisateur pour lequel vous voulez saisir le code PIN (symbole > Fig. 37) et maintenez le bouton > enfoncé.

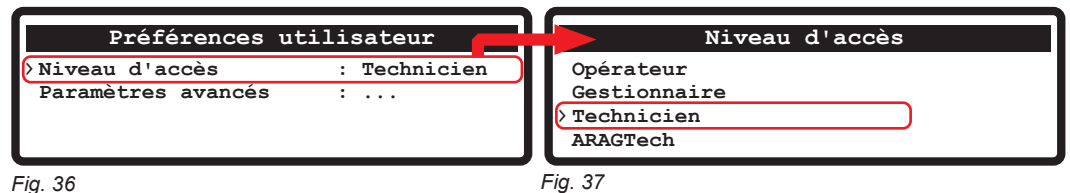

#### Fig. 36

Le moniteur affiche la page-écran de saisie du code PIN (Fig. 38) :

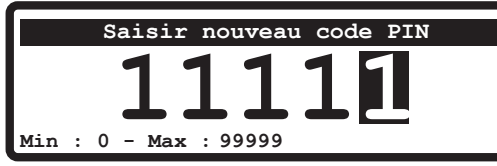

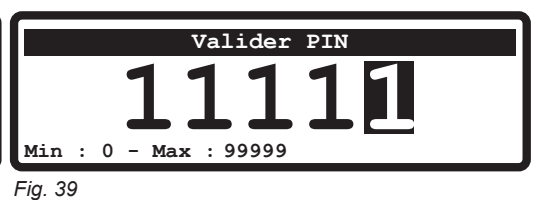

Fig. 38

- Saisissez le code PIN de 5 chiffres (Fig. 38).

- Insérez-le de nouveau pour confirmer ((Fig. 39).

- Appuyez sur DK pour activer le code PIN saisi. L'afficheur visualise le message : PIN modifié

- Appuyez sur **ESC** pour interrompre l'opération.

#### ÉLIMINATION DU CODE PIN (UTILISATEURS Gestionnaire ET Technicien)

- Sélectionnez le niveau d'utilisateur pour lequel vous voulez éliminer le code PIN (symbole > Fig. 41) et maintenez le bouton > enfoncé.

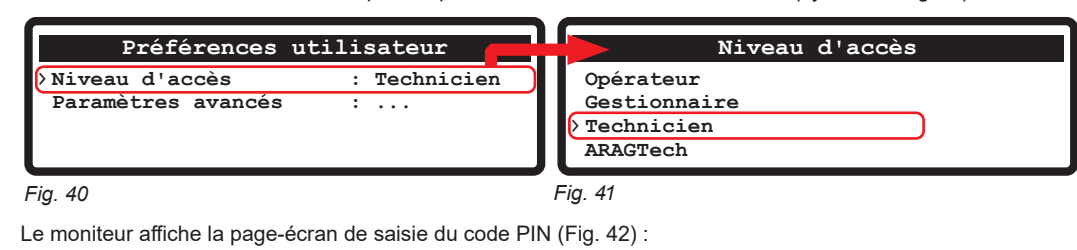

Valider DTN nouveau : 0 - Max : 99999 0 - Max : 99999 Min Min Fig. 42 Fig. 43

- Saisissez 00000 comme nouveau PIN (Fig. 42).

- Réinsérez 00000 pour confirmer la suppression du code PIN (Fig. 43).

- Appuyez sur DK pour compléter l'élimination du code PIN. L'afficheur visualise le message : PIN modifié

- Appuyez sur **ESC** pour interrompre l'opération.

Rem, à zéro rapide CLR de la donnée

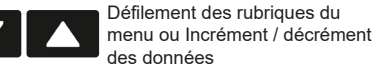

ロκ

Confirme l'accès au menu ou la modification de la donnée

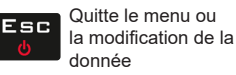

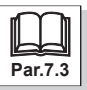

#### 8.12 Contrôle configuration une fois la programmation avancée complétée

Cette page-écran n'est affichée qu'au cas où des erreurs seraient présentes lors de la sortie de la Programmation avancée :

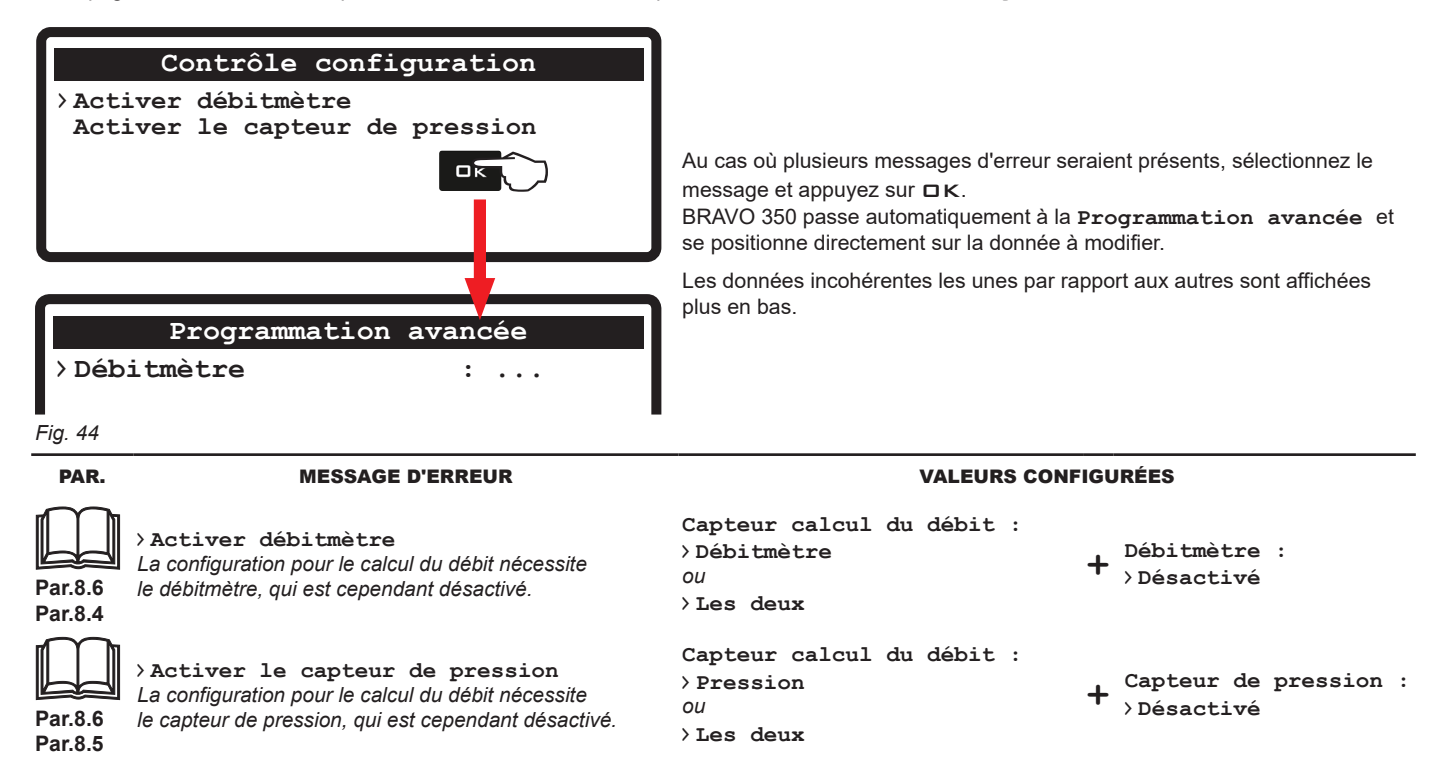

CLR Rem. à zéro rapide de la donnée

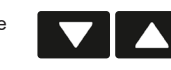

Confirme l'accès au menu ou la modification de la donnée

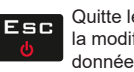

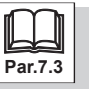

ロк

# 9 PROGRAMMATION UTILISATEUR

### ACCÈS À LA PROGRAMMATION UTILISATEUR AVANCÉE (ORDINATEUR ALLUMÉ)

Appuyez sur la touche 🗆 K jusqu'à l'affichage du menu.

| Programmation utilisateur                      |  |  |  |  |  |
|------------------------------------------------|--|--|--|--|--|
| >Sélect. traitement :<br>Donn.Trait.en cours : |  |  |  |  |  |
|                                                |  |  |  |  |  |

Pour une utilisation correcte des touches pendant la programmation, voir le Par. 7.3.

Fig. 45

|         | Menu                    | Défaut                                                                                                 | Min                     | Max                        | Autres valeurs affichables / Notes                                                                           |
|---------|-------------------------|----------------------------------------------------------------------------------------------------|-------------------------|----------------------------|----------------------------------------------------------------------------------------------------|
| Par.9.1 | Sélect. traitement      |                                                                                                    |                         |                            | Voir «9.1 Sélect. traitement» à la page 26                                                                   |
| Par.9.2 | Donn.Trait.en cours     | Données traitement (R01-<br>0001.RPT)                                                                  |                         |                            |                                                                                                    |
| Par.9.3 | Réglage traitements     | 1                                                                                                    | 1                       | 40                         | Traitements 2 ÷ 39 (Voir le tableau correspondant)                                                           |
|         | Dosage réglé            |                                                                                                    | 1 l/ha<br>0.1 GPA       | 10000 l/ha<br>1000.0 GPA   | Voir tableau correspondant                                                                                   |
|         | Type buses              |                                                                                                    |                         |                            | ISO005 ÷ ISO20 (Voir le tableau correspondant)<br>Buses utilisateur A ÷ J (Voir le tableau<br>correspondant) |
| Par.9.4 | Réglages buses          |                                                                                                    |                         |                            |                                                                                                    |
| ·       | Débit                   |                                                                                                    | 0.01 l/min<br>0 001 GPM | 100.00 l/min<br>30 000 GPM | Voir tableau correspondant                                                                                   |
|         | Pression                | 3.0 bar (Buses ISO)<br>5.0 bar (Buses utilisateur)<br>40 PSI (Buses ISO)<br>73 PSI (Buses utilisateur) | 0.1 bar<br>1 PSI        | 100.0 bars<br>1450 PSI     |                                                                                                    |
|         | Alarme pression minimum | Désactivé                                                                                              | 0.1 bar<br>1 PSI        | 100.0 bars<br>1450 PSI     | 0.1 bar ÷ 100.0 bars<br>1 PSI ÷ 1450 PSI                                                                     |
|         | Alarme pression maximum | Désactivé                                                                                              | 0.1 bar<br>1 PSI        | 100.0 bars<br>1450 PSI     | 0.1 bar ÷ 100.0 bars<br>1 PSI ÷ 1450 PSI                                                                     |

### Par.9.5 Limites de traitement

| -       | Contrôle usure buses       | Désactivé           | 1 %                 | 50 %                   | 1 ÷ 50 %                           |
|---------|----------------------------|---------------------|---------------------|------------------------|------------------------------------|
|         | Vitesse de pulvéris. Min.  | Désactivé           | 0.1 km/h<br>0.0 MPH | 100.0 km/h<br>65.0 MPH | 0.1 ÷ 100.0 km/h<br>0.0 ÷ 65.0 MPH |
|         | Type blocage réglage       | Désactivé           |                     |                        | Vitesse - Pression                 |
|         | Vitesse réglage min.       | 2.0 km/h<br>1.2 MPH | 0.1 km/h<br>0.1 MPH | 100.0 km/h<br>65.0 MPH | Type blocage réglage : Vitesse     |
|         | Réglage pression min.      | 1.0 bar<br>15 psi   | 0.1 bar<br>1 psi    | 100.0 bar<br>1450 psi  | Type blocage réglage : Pression    |
| Par.9.5 | Contrôle du dosage         |                     |                     |                        |                                    |
| -       | Coupure affich. : (dosage) | 03,0 %              | 1,0 %               | 99.9%                  | 1,0 % ÷ 99.9 %                     |
|         | Coupure régl. (dosage)     | 01,5 %              | 1,0 %               | 99.9%                  | 1,0 % ÷ 99.9 %                     |
|         | -                          |                     |                     |                        |                                    |

# Par.9.7 Cuve

| Remplissage               | 2000 l<br>528 gal |          |            | UNIQUEMENT AVEC MODE<br>SÉLECTIONNÉ : MANUEL DÉBITM.<br>REMPL. (Par. 8.7) |
|---------------------------|-------------------|----------|------------|---------------------------------------------------------------------------|
| Niveau                    | 0 I               | 0 I      | 2000 I     | 0 ÷ 2000 l                                                                |
|                           | 0 gal             | 0.0 gal  | 528.3 gal  | 0.0 ÷ 528.3 gal                                                           |
| Quantité introduite       | 0 I<br>0 gal      |          |            |                                                                           |
| Évaluation qté nécessaire | l                 | 0.001 ha | 100.000 ha | UNIQUEMENT AVEC CALCUL                                                    |
|                           | gal               | 0.001 ac | 100.000 ac | REMPLISSAGE ACTIVÉ (Par. 9.13.5)                                          |

### Par.9.8 Vitesse

| _ |                          |                              |                            |                               |                  |          |
|---|--------------------------|------------------------------|----------------------------|-------------------------------|------------------|----------|
| ĺ | Source                   | Capt. Roue                   |                            |                               | GPS              |          |
|   | Type de roue sélectionné | 1                            | 1                          | 3                             | 2                |          |
|   | Réglage roues            | • • •                        |                            |                               |                  |          |
|   | Calcul de la constante   | Manuel                       |                            |                               | Automatique      |          |
|   | Constante roue 1 ÷ 3     | 50.00 cm/pls<br>19.68 in/pls | 0.01 cm/pls<br>0.00 in/pls | 150.00 cm/pls<br>59.06 in/pls | Constante roue 1 |          |
|   | •                        |                              |                            | -                             |                  | À SUIVRE |

|          |                                 |                                       |      | PR    | OGRAMMATION UTILISATEUR                                                                                 |
|----------|---------------------------------|---------------------------------------|------|-------|----------------------------------------------------------------------------------------------------|
|          |                                 |                                       |      |       |                                                                                                    |
| Par.9.9  | Facteur correct. débit          | 1.00                                  | 0.01 | 10.00 |                                                                                                    |
| Par.9.10 | Calib. zéro capt.pression       |                                       |      |       |                                                                                                    |
| Par.9.11 | Totalisateurs                   | Données traitement (Txx-<br>0001.RPT) |      |       | T02-0001.RPT + T40-0001.RPT                                                                             |
| Par.9.12 | Test                            |                                       |      |       |                                                                                                    |
|          | Simulation vitesse              | Non                                   |      |       | Oui                                                                                                    |
|          | (S) Vitesse                     |                                       |      |       |                                                                                                    |
|          | (F) Débit                       |                                       |      |       |                                                                                                    |
|          |                                 |                                       |      |       | Capteur niveau cuve                                                                                     |
|          | (T) Débitm. Rempl.              |                                       |      |       | Rubriques disponibles seulement si<br>sélectionnées dans le menu Programmation<br>avancée > Niveau cuve |
|          | (X) Compte-tours                |                                       |      |       |                                                                                                    |
|          | (M) Pression                    |                                       |      |       |                                                                                                    |
|          | Tension de la batterie          |                                       |      |       |                                                                                                    |
|          | Ecran                           |                                       |      |       |                                                                                                    |
|          | Clavier et déviateurs           |                                       |      |       |                                                                                                    |
|          | Info GPS                        |                                       |      |       |                                                                                                    |
|          | Numéro de série moniteur        | XXXXXXX                               |      |       |                                                                                                    |
|          | Version matériel moniteur       | X.X.X                                 |      |       |                                                                                                    |
|          | Version logiciel moniteur       | X.X.X                                 |      |       |                                                                                                    |
| Par.9.13 | Préférences utilisateur         |                                       |      |       |                                                                                                    |
|          | Alarme sonore                   | Activé                                |      |       | Désactivé                                                                                               |
|          | Sons clavier                    | Activé                                |      |       | Désactivé                                                                                               |
|          | Date et Heure                   | , 1011/0                              |      |       |                                                                                                    |
|          |                                 | <br>                                  | 0000 | 0000  | 0000 ÷ 9999                                                                                             |
|          | Data                            | ii/mm/aa                              | 0000 | 5555  | 0000 - 0000                                                                                             |
|          | Heuro                           | jj/mm/aa                              |      |       |                                                                                                    |
|          |                                 | 5                                     |      |       | <br>02 ÷ 00                                                                                             |
|          |                                 | Díanativí                             | 01   | 10    | 02 ÷ 09                                                                                                 |
|          |                                 | Desactive                             |      |       | Active                                                                                                  |
|          | Anich. donnees                  | • • •                                 |      |       | <br>Zone traitée - Donnée cuve - Débit - RPM -                                                          |
|          | Gauche                          | Pression                              |      |       | Icônes TC                                                                                               |
|          | Centre                          | Donnée cuve                           |      |       | Pression - Zone traitée - Débit - RPM - Icônes<br>TC                                                    |
|          | Droite                          | Débit                                 |      |       | Pression - Zone traitée - Donnée cuve - RPM -<br>Icônes TC                                              |
|          | Donnée cuve                     | Niveau (I)<br>Niveau (gal)            |      |       | Les deux (l-ha) - Les deux (l-km)<br>Les deux (gal-ac) ou (gal-miles)                                   |
| Par.9.14 | Enregistreur données            | Désactivé                             |      |       | 1 sec 2 sec 5 sec 10 sec.                                                                               |
| Par.9.15 | Saisir/Sauveg. réglages         |                                       |      |       |                                                                                                    |
|          | Saisir configuration depuis USB | }                                     |      |       |                                                                                                    |
|          | Sauveg. configuration depuis    |                                       |      |       |                                                                                                    |
|          | Restaur. système                |                                       |      |       |                                                                                                    |

Fig. 46

Rem. à zéro rapide de la donnée

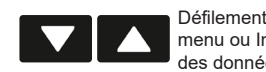

Confirme l'accès au menu ou la modification de la donnée

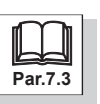

ロк

### 9.1 Sélect. traitement

| Sélectionnez > le traitement à activer *.                             |       |
|-----------------------------------------------------------------------|-------|
| Sélect. traitement A > Traitement sélectionné                         |       |
| > 01) 60 1/ha * ISO01 Orange <b>B</b> 01) Numéro traitement           |       |
| (A) (B) (C) (D) (E) (F) (C 60 1/ ha Dosage regie                      |       |
| 02) 90 1/ha ISO015 Vert E ISO01 Type buse : (Code ISO / Buse utilisat | teur) |
| F Orange Type buse : (Couleur / Buse utilisate                        | eur ) |

#### 9.2 Donn.Trait.en cours

Affiche les données du traitement en cours (traitement actif).

- **A R01** Numéro traitement
- **B** 0001 Numéro progressif du fichier sauvegardé
- **C** . RPT Extension du fichier sauvegardé

|                                                                             |                                                  | Durée traitement             | Zone traitée                   | Distance parcourue       |
|-----------------------------------------------------------------------------|--------------------------------------------------|------------------------------|--------------------------------|--------------------------|
|                                                                             |                                                  | Comptage activé avec :       | Comptage activé avec :         | Comptage activé avec :   |
| Donn.Trait.en cours                                                         | (R01-0001 (RPT)                                  |                              |                                |                          |
| >Num. Traitement<br>Zone traitée<br>Quantité pulvérisée<br>Durée traitement | : 01<br>: 4 409 ha<br>: 1 342 1<br>: 00:48 hh:mm |                              |                                |                          |
| Productivité<br>Dosage réglé                                                | : 5,5 ha/h<br>: 304 l/ha                         |                              | Général ON                     |                          |
| Dosage pulvérisé                                                            | : 302 1/ha                                       | Général ON                   | +                              | Général OFF              |
| Type buses                                                                  | : ISO01                                          |                              | Debit ON                       |                          |
| Rampe sélection.                                                            | :28.00 m                                         | Sélectionnez la rubrique D > | Sauv.données sur USB           | et appuvez sur la touche |
| Date                                                                        | : 06/10/20                                       |                              |                                | 11 9                     |
| Heure                                                                       | : 11:20                                          |                              |                                |                          |
| Distance parcourue                                                          | :0000 km                                         | Bravo 350 sauvegarde su      | ir le dispositif USB un fichie | er contenant toutes les  |
| D Sauv.données sur USB                                                      | :                                                | données affichées            |                                |                          |
| Fig. 48                                                                     |                                                  | ex.: r01-0001.rpt.           |                                |                          |

Pour chaque sauvegarde suivante Bravo 350 va augmenter le numéro du rapport ex. : R01-0002.RPT.

Les données du fichier peuvent s'afficher sur ordinateur personnel à l'aide d'un éditeur de textes.

#### 9.3 Réglage traitements

Depuis ce menu vous pouvez programmer 40 types différents de traitement.

|                                         | Réglage t                                                               | raiteme                  | nts                     | Réglage tra                                   | itements - 01                              |
|-----------------------------------------|-------------------------------------------------------------------------|--------------------------|-------------------------|-----------------------------------------------|--------------------------------------------|
| >01)<br>02)<br>03)<br>04)<br>05)<br>06) | 60 l/ha *<br>90 l/ha<br>120 l/ha<br>Désactivé<br>Désactivé<br>Désactivé | ISO01<br>ISO015<br>ISO02 | Orange<br>Vert<br>Jaune | >Type de dosage<br>Dosage réglé<br>Type buses | : Constante<br>: 60 l/ha<br>: ISOOl Orange |
|                                         |                                                                         |                          |                         | Fig. EQ                                       |                                            |

Fig. 49

Fig. 50

Avant toute chose sélectionnez le traitement à programmer (Fig. 49) et saisissez les caractéristiques (Fig. 50). Répétez la programmation pour chaque traitement (sélectionnez les typologies utilisées et désactivez les autres).

#### CARACTÉRISTIQUES À CONFIGURER POUR CHAQUE TRAITEMENT :

> Dosage réglé : Saisissez la valeur de dosage pour le traitement sélectionné.

> Type buses : Saisissez le type de buse pour le traitement sélectionné. Par. 9.4 Réglages buses.

### 9.4 Réglages buses

Depuis ce menu vous pouvez sélectionner deux catégories de buses : ISO et Utilisateur.

|                             | Réglages buses                                                             |                   | Type A                         |                                                                                                 |
|-----------------------------|----------------------------------------------------------------------------|-------------------|--------------------------------|-------------------------------------------------------------------------------------------------|
| > HCC Noir<br>A<br>HCC Bleu | : 2,29 l/min 10,0 bars<br>B<br>: 3,65 l/min 10,0 bars                      | Débit<br>Pression | (A) : 1.00 l/min<br>: 10.0 bar | <ul> <li>A Type buses</li> <li>B Débit de référence</li> <li>C Pression de référence</li> </ul> |
| Type A<br>Type B<br>Type C  | : 1,00 l/min 10,0 bars<br>: 2,00 l/min 10,0 bars<br>: 3,00 l/min 10,0 bars |                   |                                | D Débit / Pression de référence                                                                 |

BUSES

Fig. 51

Fig. 52

Avant toute chose sélectionnez la buse à programmer (Fig. 51) et saisissez le débit (Fig. 52).

Le débit de la buse utilisée permet à BRAVO 350 de calculer la pression en l'absence d'un capteur de pression.

Répéter la programmation pour chaque buse « utilisateur » disponible.

La Pression peut être modifiée SEULEMENT pour les buses du TYPE A÷J (Buse utilisateur).

Le Débit peut être modifié SEULEMENT pour les buses du TYPE A+J (Buse utilisateur).

| Couleur buse  | Unité de<br>MÉTR<br>MÉTR. | e mesure<br>IQUES<br>L/100m | Unité de mesure<br>États Unis |                   |  |
|---------------|---------------------------|-----------------------------|-------------------------------|-------------------|--|
|               | Débit<br>(I/min)          | Pression<br>(bar)           | Débit<br>(GPM)                | Pression<br>(PSI) |  |
| ISO005 Violet | 0.20                      | 3.0                         | 0 050                         | 40                |  |
| ISO0075 Rose  | 0.30                      | 3.0                         | 0 070                         | 40                |  |
| ISO01 Orange  | 0.40                      | 3.0                         | 0 100                         | 40                |  |
| ISO015 Vert   | 0.60                      | 3.0                         | 0 150                         | 40                |  |
| ISO02 Jaune   | 0.80                      | 3.0                         | 0 200                         | 40                |  |
| ISO025 Lilas  | 1.00                      | 3.0                         | 0 250                         | 40                |  |
| ISO03 Bleu    | 1.20                      | 3.0                         | 0 300                         | 40                |  |
| ISO04 Rouge   | 1.60                      | 3.0                         | 0 400                         | 40                |  |
| ISO05 Marron  | 2.00                      | 3.0                         | 0 500                         | 40                |  |
| ISO06 Gris    | 2.40                      | 3.0                         | 0 600                         | 40                |  |
| ISO08 Blanc   | 3.20                      | 3.0                         | 0 800                         | 40                |  |
| ISO10 Bleu cl | 4.00                      | 3.0                         | 1 000                         | 40                |  |
| ISO15 Vert cl | 6.00                      | 3.0                         | 1 500                         | 40                |  |
| ISO20 Noir    | 8.00                      | 3.0                         | 2 000                         | 40                |  |

| Couleur buse | Unité de mesure<br>MÉTRIQUES<br>MÉTR. L/100m |                   | Unité de mesure<br>États Unis |                   |         |          |
|--------------|----------------------------------------------|-------------------|-------------------------------|-------------------|---------|----------|
|              | Débit<br>(l/min)                             | Pression<br>(bar) | Débit<br>(GPM)                | Pression<br>(PSI) |         |          |
| Туре А       | 1.00                                         | 5.0               | 0 264                         | 73                |         |          |
| Туре В       | 2.00                                         | 5.0               | 0 528                         | 73                |         |          |
| Туре С       | 3.00                                         | 5.0               | 0 793                         | 73                |         |          |
| Type D       | 4.00                                         | 5.0               | 1 057                         | 73                |         |          |
| Туре Е       | 5.00                                         | 5.0               | 1 321                         | 73                | 00,01 ÷ | 00 003 ÷ |
| Type F       | 6.00                                         | 5.0               | 1 585                         | 73                | 99,99   | 26 417   |
| Type G       | 7.00                                         | 5.0               | 1 849                         | 73                |         |          |
| Туре Н       | 8.00                                         | 5.0               | 2 113                         | 73                |         |          |
| Туре І       | 9.00                                         | 5.0               | 2 378                         | 73                |         |          |
| Туре Ј       | 10.00                                        | 5.0               | 2 642                         | 73                |         |          |

Tab. D

Alarme pression minimum : au-dessous de la valeur de pression saisie, le système signale une alarme de pression insuffisante. Alarme pression maximum : au-dessus de la valeur de pression saisie, le système signale une alarme de pression excessive. Voir le par. 11.2 à la page 39.

#### 9.5 Limites de traitement

Depuis ce menu vous pouvez fixer les limites de traitement de la machine agricole.

|                                                                                                    | Limites de traiter                             | ment                    |  |  |  |
|----------------------------------------------------------------------------------------------------|------------------------------------------------|-------------------------|--|--|--|
| <ul> <li>&gt; Contrôle usure buses : Désactivé</li> <li>Vitesse de pulvéris. Min.: Désactivé</li> </ul> |                                                |                         |  |  |  |
| Type                                                                                                    | blocage réglage :                              | Désactivé               |  |  |  |
|                                                                                                    |                                                |                         |  |  |  |
|                                                                                                    | >Type blocage réglage<br>Vitesse réglage min.  | : Vitesse<br>: 2.0 km/h |  |  |  |
|                                                                                                    |                                                |                         |  |  |  |
| Fia 53                                                                                                  | >Type blocage réglage<br>Réglage pression min. | : Pression<br>: 1.0 bar |  |  |  |
| ig. 00                                                                                                  |                                                |                         |  |  |  |

Les limites fixées ne sont actives QUE pendant le FONCTIONNEMENT AUTOMATIQUE (Par. 10.7.1).

# > Contrôle usure buses

Activez les alarmes en appuyant sur la touche **F4** (page 13) et indiquez le pourcentage.

Cette alarme peut être activée SEULEMENT à condition que le débitmètre et le capteur de pression soient installés sur l'équipement : BRAVO 350 compare le débit réel mesuré par le débitmètre avec le débit calculé par le capteur de pression. Si l'écart entre les deux valeurs de débit dépasse le taux configuré, l'alarme s'active.

#### > Min. Vitesse pulvérisation

Activez les alarmes en appuyant sur la touche F4 (page 13) et indiquez la valeur. BRAVO 350 interrompt la pulvérisation en désactivant la vanne générale, lorsque la vitesse détectée est inférieure à la vitesse programmée.

#### > Type blocage réglage

BRAVO 350 bloque le réglage automatique de la vanne proportionnelle lorsque la vitesse ou la pression détectées sont inférieures aux limites programmées. Les rubriques de menu changent selon la donnée saisie (Fig. 53).

#### 9.6 Contrôle du dosage

Depuis ce menu vous pouvez fixer les limites de traitement de la machine agricole.

| Contrôle du dosage<br>> Coupure affich. (dosage) : 3,0 %<br>Coupure régl. (dosage) : 1,5 % | Coupure affich. (dosage)<br>Indiquez le pourcentage de tolérance d'affichage du dosage au-delà duquel l'alarme<br>est émise et le système affiche la valeur réelle de dosage. À l'intérieur de la plage du<br>pourcentage programmé le système continue d'afficher le dosage pré-établi, même s'il<br>diffère de celui réel. |
|--------------------------------------------------------------------------------------------|----------------------------------------------------------------------------------------------------|
|                                                                                            | <ul> <li>Coupure régl. (dosage)</li> <li>Indiquez le pourcentage de tolérance pour la cible de dosage au-delà duquel la vanne<br/>régulatrice ne le règle plus car elle le considère atteint.</li> </ul>                                                                                                    |
| Fig. 54                                                                                    | Les limites fixées ne sont actives QUE pendant le FONCTIONNEMENT<br>AUTOMATIQUE (Par. 10.7.1).                                                                                                    |

#### 9.7 Cuve

#### Active la procédure de remplissage de la cuve.

La gestion du remplissage varie selon le mode sélectionné dans le menu Niveau cuve (Par. 8.7).

|                     | Niveau cuve - Mode Manuel (Par. 8.7.1) |                                                                                                    |  |  |  |  |
|---------------------|----------------------------------------|----------------------------------------------------------------------------------------------------|--|--|--|--|
| Cuve                |                                        | > Remplissage<br>BRAVO 350 affiche la capacité de la cuve : la valeur a été saisie en Programmation                         |  |  |  |  |
| > Remplissage       | : 2000 1                               | avancée > Niveau cuve > Capacité.                                                                                           |  |  |  |  |
| Niveau              | : 943 1                                | Nimon                                                                                                    |  |  |  |  |
| Quantité introduite | : 01                                   | 7 NIVeau<br>RDAV/0.250 officials la quantité de liquide dens la quive, colouide quir le base des dennées                    |  |  |  |  |
|                     | 1057 1                                 | de traitement. Il donne la possibilité de remplir manuellement la cuve en éditant la valeur<br>du volume de liquide chargé. |  |  |  |  |
| Fig. 55             |                                        | > Quantité introduite<br>C'est la différence entre la valeur du niveau de la cuve et la valeur du liquide                   |  |  |  |  |

effectivement chargé.

On peut afficher des valeurs négatives et positives.

| Cuve                |         | > Niveau<br>BRAVO 3       |
|---------------------|---------|---------------------------|
| > Niveau            | : 943 1 | niveau.                   |
| Quantité introduite | : 01    | ) Ouenti                  |
|                     | 1057 1  | Activez la<br>L'afficheur |

### Niveau cuve - Mode Capt. niveau (Par. 8.7.2)

RAVO 350 affiche la quantité réelle de liquide dans la cuve, détectée par le capteur de veau.

#### Quantité introduite

Activez la pompe de remplissage et arrêtez-la lorsque le remplissage est terminé. L'afficheur visualise les données de remplissage du liquide en temps réel.

Fig. 56

Fig. 57

| Cuve                |   |                     |   |  |
|---------------------|---|---------------------|---|--|
| >Remplissage        | : | 2000                | 1 |  |
| Niveau              | : | 943                 | 1 |  |
| Quantité introduite | : | 0                   | 1 |  |
|                     |   | $\overline{\nabla}$ |   |  |
|                     |   |                     |   |  |
|                     |   | 1057                | 1 |  |

#### Niveau cuve - Mode Débitmètre remplissage (Par. 8.7.3)

#### > Remplissage

BRAVO 350 affiche la capacité de la cuve : la valeur a été saisie en Programmation avancée > Niveau cuve > Capacité.

#### >Niveau

BRAVO 350 affiche la quantité de liquide dans la cuve, calculée sur la base des données de traitement.

#### > Quantité introduite

Activez la pompe de remplissage et arrêtez-la lorsque le remplissage est terminé. L'afficheur visualise les données de remplissage en temps réel.

**Pour tous les modes décrits** si la rubrique de menu est active : **Programmation utilisateur > Préférences utilisateur > Calcul remplissage > activé** dans le menu **Cuve** l'afficheur va visualiser la rubrique > Évaluation qté nécessaire (par. 9.13.5).

Confirme l'accès au menu ou la modification de la donnée

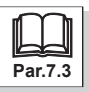

ロκ

#### 9.8 Vitesse

Normalement, l'ordinateur calcule les informations sur la vitesse grâce aux impulsions reçues du capteur installé sur la roue. Alternativement, il est possible d'utiliser un récepteur GPS directement connecté au BRAVO 350 ou un navigateur satellitaire Bravo400S ou Delta80 (dûment connecté). Ce menu permet de sélectionner les données de vitesse fournies par le signal GPS comme source alternative de vitesse.

Depuis ce menu, définissez tous les paramètres de configuration pour le calcul de la vitesse.

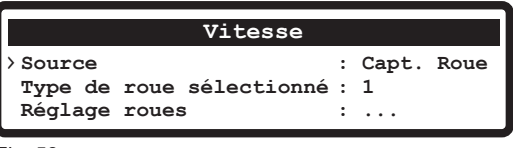

Fig. 58

Sélectionnez tout d'abord la source utilisée par le BRAVO 350 : programmez le sous-menu Source et les données de l'option sélectionnée. Options possibles :

>Capt. Roue : Par.9.8.1

> GPS : Par.9.8.2

9.8.1 Source - Capteur roue

| Vitesse                                                                                |        | > Type de roue sélectionné : sélectionnez le type de roue (3 types disponibles)                                                                                                    |
|----------------------------------------------------------------------------------------|--------|----------------------------------------------------------------------------------------------------|
| Source       : Capt         Type de roue sélectionné : 1         Réglage roues       : | . Roue | >Réglage roues : saisissez la constante roue (3 disponibles).<br>La valeur de la constante peut être saisie suivant deux procédures différentes (manuelle<br>ou automatique), décrites par la suite. |
| Fig. 59                                                                                |        |                                                                                                    |

Effectuez la mesure les pneus gonflés à la pression de service. M

L'essai doit être effectué sur un terrain de dureté moyenne ; si le traitement est fait sur des terrains très mous ou très durs, le différent diamètre de roulement peut provoquer des erreurs dans le calcul de la distribution : auquel cas il est recommandé de répéter la procédure.

Au cours de l'essai, parcourez le trajet avec la cuve chargée uniquement d'eau et à moitié de son volume total.

|                                                                                                    | Calcul de la constante : Manuel                                                                                                    |  |  |
|----------------------------------------------------------------------------------------------------|----------------------------------------------------------------------------------------------------|--|--|
| Permet de saisir la valeur de la constante de roue, calculée avec la formule spéciale.         Kroue =       distance parcourue (cm)<br>nbre de points de détection x nbre de tours roue         Kroue =       distance parcourue (cm)<br>nbre de points de détection x nbre de tours roue         Calcul de la constante :       Manuel         Constante roue 1       :       55.24 cm/pls<br>Constante roue 2       :         Constante roue 2       :       5.18 cm/pls       .         Abre tours roue > nombre de tours que la roue accomplit pour parcourir le trajet de<br>détection.       .         Imate roue 3       :       0.01 cm/pls         Fig. 60       Fig. 60       .       . |                                                                                                    |  |  |
| c                                                                                                    | alcul de la constante : Automatique                                                                                                    |  |  |
| Permet de calculer et enregistrer la constante de roue<br>Réglage roues<br>Calcul de la constante : Automatique<br>Constante roue 1 : 55.24 cm/pls<br>Constante roue 2 : 5.18 cm/pls<br>Constante roue 3 : 0.01 cm/pls                                                                                                    | <ul> <li>An suivant la procédure ci-dessous :</li> <li>Mesurez un trajet rectiligne à parcourir : il est recommandé de suivre la procédure pour une distance de 100 m (300 feet).</li> <li>(Le calcul de la constante roue est d'autant plus précis que la distance parcourue est longue).</li> </ul> |  |  |
| Ei. of                                                                                                    | - Sélectionnez une constante (Constante roue 1, 2 ou 3) et appuvez sur DK pour                                                                                                    |  |  |

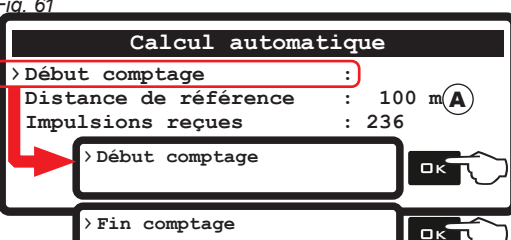

accéder à la saisie automatique.

Saisir la valeur de la Distance de référence à parcourir (A).

Sélectionnez la rubrique Début comptage et appuyez sur DK pour valider. Parcourez le trajet requis : le nombre d'impulsions va augmenter le long du parcours. En fin de trajet arrêtez le tracteur.

- Appuyez sur 🗆 K pour terminer le comptage. L'ordinateur indiquera la constante calculée.

La constante roue est mise en mémoire.

Fig. 62 9.8.2 Source - GPS

|          | Vitesse |       |  |
|----------|---------|-------|--|
| > Source |         | : GPS |  |
|          |         |       |  |

L'ordinateur reçoit les données de vitesse du récepteur GPS ou du navigateur satellitaire Bravo400S ou Delta80 connectés directement au port auxiliaire. En cas d'utilisation de Bravo 400S et Delta 80, sélectionnez dans les réglages avancés Dispositif externe > B400S/D80 par. 8.10 à la page 21.

Fig. 63

#### 9.9 Facteur correction débit

Si vous utilisez un débitmètre à palettes et le liquide pulvérisé a une densité différente de celle de l'eau, l'ordinateur pourrait indiquer des mesures erronées ; afin de corriger cette mesure, modifiez le facteur du liquide pulvérisé :

• si à la fin de la pulvérisation la cuve contient encore du liquide, diminuez le facteur ;

• si le liquide se termine avant la fin de la distribution, augmentez le facteur.

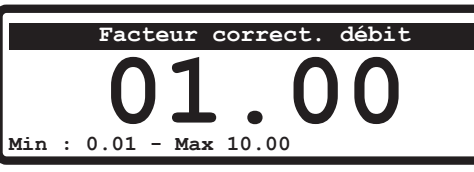

Programmez le facteur de densité du liquide pulvérisé.

 $\mathbb{W}$  Les débitmètres de la série ORION (code 462xxx) ne se ressentent pas de la  $\mathbb{V}$  différence de densité des liquides : programmez le facteur à 1.00.

Fig. 64

#### 9.10 Calib. zéro capt.pression

Menu visible uniquement si le capteur de pression est activé dans le menu Programmation avancée.

Active la procédure de calibrage de « zéro » du capteur de pression.

Au cas où une valeur de pression serait affichée, en l'absence de pression dans le circuit, il est nécessaire de procéder au réglage du zéro du capteur :

Avant d'effectuer toute opération, désactivez la pompe.

Après avoir vérifié que la pompe est bien désactivée, ouvrez la vanne générale et toutes les vannes de section.

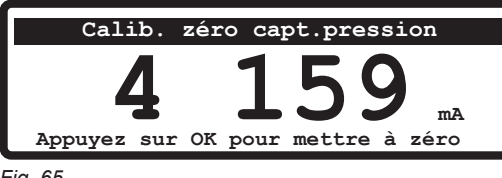

Fig. 65

#### 9.11 Totalisateurs

Depuis ce menu, vous pouvez afficher les données de traitement TOTALES de l'ordinateur.

Prenez en compte que :

• Il existe un totalisateur pour chaque traitement prédéfini et programmé (40 disponibles) : lors de l'accès l'afficheur visualise le totalisateur du traitement actif en cours.

• Vous pouvez défiler le totalisateur référé au nombre de traitement en appuyant sur F1 et F2.

• Les données du traitement en cours sont ajoutées au totalisateur correspondant chaque fois que vous sélectionnez un nouveau traitement (Par. 9.1).

• Il est possible de sauvegarder les rapports des totalisateurs sur clé USB, à l'aide de la fonction spéciale Sauv.données sur USB (Fig. 66).

• Il est possible d'effacer toutes les données de traitement (Fig. 67).

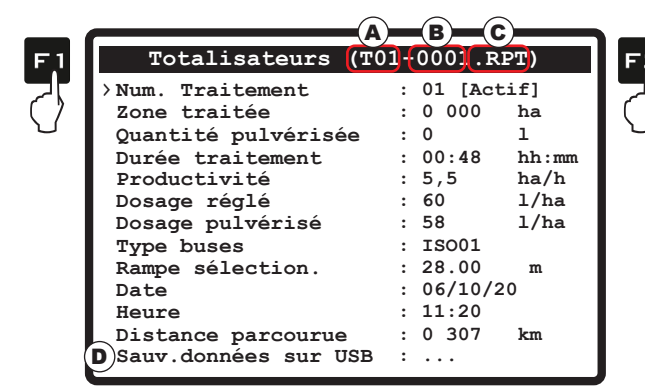

Fig. 66

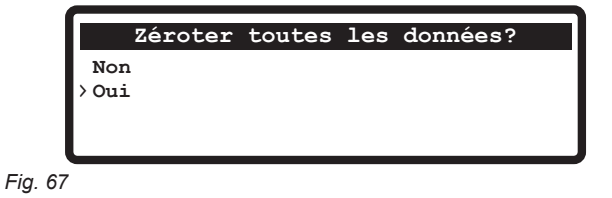

A T01 Numéro traitement

B 0001 Numéro progressif du fichier sauvegardé

**C**.RPT Extension du fichier sauvegardé

La valeur du capteur de niveau doit être comprise entre 3.0 mA et 5mA. - Appuyez sur □ κ pour supprimer le signal résiduel du capteur de pression.

où la valeur de la pression 0,0 bar sera visible.

Bravo 350 quitte automatiquement la procédure et passe à la page-écran de traitement,

#### • SAUVEGARDE DU TOTALISATEUR SUR CLÉ USB

Sélectionnez la rubrique D > Sauv.données sur USB et appuyez sur la touche OK : à la fin de la sauvegarde l'afficheur visualise le message Opération complétée !.

Bravo 350 sauvegarde sur le dispositif USB un fichier contenant toutes les données affichées.

ex.: T01-0001.RPT.

Pour chaque sauvegarde suivante Bravo 350 va augmenter le numéro du rapport ex. : **T01-0002.RPT**.

Les données du fichier peuvent s'afficher sur ordinateur personnel à l'aide d'un éditeur de textes.

#### REMISE À ZÉRO DU TOTALISATEUR

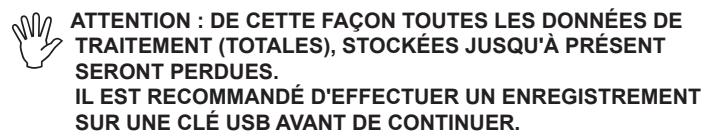

- Sélectionnez la rubrique Num. Traitement (Fig. 66) et appuyez sur CLR.

- La page-écran de Fig. 67 s'affiche : sélectionnez Oui et appuyez sur

Par.7.3

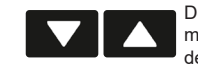

Défilement des rubriques du menu ou Incrément / décrément des données

| ロκ | Confirme l'accès au menu ou<br>la modification de la donnée | Esc<br>o | Quitte le menu ou<br>la modification de la<br>donnée |
|----|-------------------------------------------------------------|----------|------------------------------------------------------|
|    |                                                             |          | uonnee                                               |

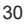

#### 9.12 Test

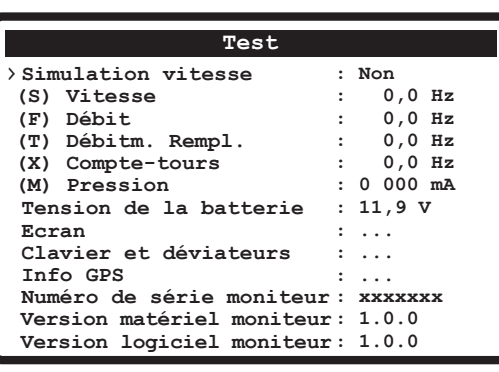

Permet de vérifier le bon fonctionnement de BRAVO 350.

Toutes les rubriques sont seulement de lecture

Fig. 68

### 9.12.1 Simulation vitesse

Permet d'activer Oui / désactiver Non la simulation de la vitesse.

La simulation permet d'exécuter des essais de réglage même avec la machine à l'arrêt : simulation programmée à 6 km/h (3,7 MPH). Modification de la vitesse de simulation :

Une fois que la vitesse simulée est activée, à partir de la page-écran de traitement, appuyez sur  $\Box \kappa$  pour modifier la valeur de la vitesse simulée : S le symbole clignote.

Appuyez sur la touche ▲ pour augmenter la vitesse simulée et sur la touche ▼pour la réduire.

Appuyez sur  $\Box \kappa$  pour confirmer la valeur : **S** le symbole reste fixe.

#### 9.12.2 Test des signaux

L'ordinateur détecte la fréquence ou le courant produit par chaque capteur correctement connecté à l'équipement

#### 9.12.3 Tension batterie

BRAVO 350 affiche la tension d'alimentation.

#### 9.12.4 Ecran

L'ordinateur allume chaque ligne de l'écran en progression pour vérifier que tous les pixels sont activés. Après le test, appuyez sur **ESC** pour sortir.

![](_page_30_Picture_19.jpeg)

![](_page_30_Picture_21.jpeg)

![](_page_30_Picture_23.jpeg)

#### 9.12.5 Clavier et déviateurs

Actionner un à la fois les touches ou déviateurs : si le fonctionnement est correct, l'afficheur visualise le nom de la commande correspondante.

![](_page_31_Picture_3.jpeg)

### 9.12.6 Info GPS

Si vous connectez un récepteur satellitaire ou le navigateur, BRAVO 350 affiche les infos GPS reçues. Données affichées : Latitude Longitude Nombre de satellites HDOP DGPS Fréquence

#### 9.12.7 Version matériel moniteur - Version logiciel moniteur

BRAVO 350 affiche la version matériel et logiciel du dispositif.

![](_page_31_Picture_9.jpeg)

Confirme l'accès au menu ou la modification de la donnée

![](_page_31_Picture_12.jpeg)

![](_page_31_Picture_13.jpeg)

### 9.13 Préférences utilisateur

Ce menu permet de régler les préférences sonores et d'affichage de BRAVO 350.

#### 9.13.1 Alarme sonore

Active / désactive la signalisation sonore pendant les alarmes.

#### 9.13.2 Sons clavier

Active / désactive la signalisation sonore de l'appui des touches.

#### 9.13.3 Date et Heure

Permet de régler l'horloge de l'ordinateur.

#### >Code blocage modific.

Permet de bloquer la modification de date et heure réglées sur l'ordinateur pour obtenir des rapports réels.

#### • FONCTIONNEMENT DU CODE DE BLOCAGE

- Saisissez un numéro pour activer le blocage ;

- ensuite saisissez à nouveau le même numéro pour débloquer la modification des données.

#### > Date

> Heure

Saisissez la date et l'heure du BRAVO 350.

#### • RÉGLAGE DE DATE ET HEURE

- Sélectionnez les rubriques Date ou Heure et appuyez sur □k pour accéder à la modification ; maintenant appuyez sur les touches ▲ ▼ pour modifier les chiffres et ◀ ▶ pour défiler les champs. Appuyez sur □k pour valider.

Une fois terminée la configuration de tous les champs, BRAVO 350 quitte automatiquement le menu.

#### 9.13.4 Contraste écran

Permet de régler le contraste de l'écran.

#### 9.13.5 Calcul remplissage

Permet d'activer / désactiver l'évaluation de la quantité de liquide nécessaire pour le traitement (par. 9.7 Cuve). En spécifiant l'extension de la zone à traiter, Bravo 350 pourra évaluer la quantité de liquide nécessaire au traitement en tenant compte de la quantité de liquide présente dans la cuve et du dosage réglé.

#### 9.13.6 Affichage des données

Permet de sélectionner les données affichées au bas de la page-écran de traitement.

![](_page_32_Figure_26.jpeg)

![](_page_32_Picture_28.jpeg)

Défilement des rubriques du menu ou Incrément / décrément des données

Confirme l'accès au menu ou la modification de la donnée

![](_page_32_Picture_31.jpeg)

![](_page_32_Picture_32.jpeg)

ロк

#### 9.14 Enregistreur données

Permet d'activer / désactiver la sauvegarde des données de traitement sur la clé USB. Programmez une fréquence de mémorisation (1, 2, 5, 10 secondes) pour activer l'enregistreur des données.

Si vous connectez un récepteur GPS ou un navigateur, l'Enregistreur données (correctement activé) vous permet également d'enregistrer la latitude et la longitude de la machine à tout moment pendant le traitement.

#### FICHIER D'ENREGISTREMENT DES DONNÉES Quand l'enregistreur des données est activé, BRAVO 350 sauvegarde un fichier « LOG » sur la Structure du nom de fichier : clé USB, où les données de traitement sont enregistrées\*. L'enregistrement commence lorsque la commande générale est positionnée sur ON et il est effectué selon la fréquence réglée dans le menu L010001LOG Enregistreur données. Chaque fois que vous sélectionnez un traitement, un nouveau fichier « LOG » sera enregistré et le Numéro traitement Numéro numéro d'enregistrement progressif sera augmenté dans le nom du fichier (Fig. 72) (ex. : 00001 → de référence consécutif 00002). (01÷19)

Fig. 72

Les données du fichier peuvent s'afficher sur un ordinateur personnel à l'aide d'un éditeur de textes. Ils comprennent un en-tête, suivi des lignes des données.

Exemple :

| DONNÉES         | EN-TÊTES    | DESCRIPTIONS          | OPTIONS DISPONIBLES          |
|-----------------|-------------|-----------------------|------------------------------|
| B350_DIR        | Device      | Dispositif            |                              |
| 1.0.0           | FwVersion   | Version micrologiciel |                              |
| S               | ЅѡТуре      | Type logiciel         | S = (Sprayer) pulvérisation  |
| 1               | GPSQ        | GPSQ                  |                              |
| 19/03/2019      | Date        | Date                  |                              |
| 09:56:06        | Time        | Heure                 |                              |
| 44.64226197     | Lat         | Latitude              |                              |
| 10.78941207     | Lon         | Longitude             |                              |
| 0               | MUnit       | Unité de mesure       | 0 : métriques/1 : États Unis |
| 3.1             | Speed       | Vitesse               |                              |
| 28.00           | BoomWidth   | Largeur de rampe      |                              |
| 910.411         | CoveredArea | Zone traitée          |                              |
| 60              | TargetRate  | Dosage réglé          |                              |
| 0.15            | ActRate     | Dosage pulvérisé      |                              |
| 2.7             | Flow        | Débit                 |                              |
| 2.0             | Press       | Pression              |                              |
| 660             | SprQnty     | Quantité pulvérisée   |                              |
| 1982            | TankLevel   | Niveau cuve           |                              |
| 1111110         | Sections    | État des Tronçons     | 0 : fermé / 1 : ouvert       |
| 4.00            | Sect1Whidt  | Largeur tronçon 1     |                              |
| 4.00            | Sect2Whidt  | Largeur tronçon 2     |                              |
| 4.00            | Sect3Whidt  | Largeur tronçon 3     |                              |
| 4.00            | Sect4Whidt  | Largeur tronçon 4     |                              |
| 4.00            | Sect5Whidt  | Largeur tronçon 5     |                              |
| 4.00            | Sect6Whidt  | Largeur tronçon 6     |                              |
| 4.00            | Sect7Whidt  | Largeur tronçon 7     |                              |
|                 | RPM         | Vitesse de rotation   |                              |
| ISO01<br>Orange | ActNozzles  | Type buses            |                              |
| J1              | SelectedJob | Numéro traitement     |                              |

\* Les données sont seulement à titre indicatif et ne sont qu'à titre d'exemple. De fait, elles seront toujours différentes d'après le traitement effectué.

![](_page_33_Picture_11.jpeg)

![](_page_33_Picture_13.jpeg)

Défilement des rubriques du menu ou Incrément / décrément des données

Confirme l'accès au menu ou ロκ la modification de la donnée

![](_page_33_Picture_17.jpeg)

### 9.15 Saisir/Sauveg. réglages

Les paramètres de BRAVO 350 peuvent être chargés ou sauvegardés sur clé USB afin de configurer de nouveau le dispositif si nécessaire, de résoudre des problèmes ou de configurer un autre BRAVO 350 sans devoir répéter toutes les opérations manuellement.

M Après avoir terminé l'installation et vérifié le bon fonctionnement de la machine, nous vous conseillons de mémoriser toute la configuration sur clé USB.

Pour utiliser les rubriques du menu il est nécessaire d'insérer la clé USB dans le logement spécial.

#### 9.15.1 Saisir configuration depuis USB

Permet de sélectionner un fichier de configuration sauvegardé sur clé USB et de configurer de nouveau BRAVO 350.

M ATTENTION : EN TÉLÉCHARGEANT DANS BRAVO 350 LE FICHIER B3500RC.BIN PRÉSENT DANS LA MÉMOIRE USB, TOUS LES

- Sélectionnez la rubrique Saisir configuration depuis USB et appuyez sur DK ;

Le message de confirmation Opération complétée ! (B3500RC.BIN) est affiché à la fin de la configuration.

- Appuyez sur **ESC**.

#### 9.15.2 Sauveg. configuration sur USB

Permet de sauvegarder sur clé USB la configuration de BRAVO 350 : ensuite vous pouvez la recharger chaque fois qu'il est nécessaire de répéter les mêmes configurations.

Sélectionnez la rubrique Sauveg. configuration sur USB et appuyez sur DK;
 Le message de confirmation Opération complétée ! (B350ORC.BIN) est affiché à la fin de la sauvegarde.
 Appuyez sur ESC.

# ATTENTION : si vous sauvegardez dans la même clé USB deux configurations différentes de Bravo 350, la seconde écrasera la

#### 9.15.3 Restaur. système

Permet de rétablir les configurations d'usine par défaut du système.

Le dispositif exécute un redémarrage.

Toutes les données et les paramètres de configuration SERONT PERDUS.

![](_page_34_Picture_20.jpeg)

![](_page_34_Picture_22.jpeg)

![](_page_34_Picture_24.jpeg)

![](_page_34_Picture_25.jpeg)

## 10 EMPLOI

### 10.1 Commandes sur l'ordinateur

![](_page_35_Figure_3.jpeg)

Fig. 73

Légende :

- 1 Touches de sélection des données ou de modification des paramètres
- 2 Touches de commande du traceur à mousse
- 3 Déviateurs pour le fonctionnement des vannes du groupe de commande
- 4 Déviateurs pour l'utilisation des fonctions hydrauliques (vannes dans l'unité de commande) si présentes

### 10.2 Touches de commande, sélection ou modification (1 - 2 «Fig. 73» à la page 36)

![](_page_35_Figure_11.jpeg)

# 10.3 Déviateurs pour le fonctionnement des vannes dans le groupe de commande (3 «Fig. 73» à la page 36)

Si la commande principale est positionnée sur ON le message Désactiver commande pulvérisation ! sera affiché : aucune fonction ne sera accessible jusqu'à ce que la commande générale ne sera positionnée sur OFF.

![](_page_35_Picture_14.jpeg)

![](_page_35_Picture_15.jpeg)

![](_page_35_Picture_16.jpeg)

![](_page_35_Picture_17.jpeg)

![](_page_35_Picture_18.jpeg)

![](_page_35_Picture_19.jpeg)

![](_page_35_Picture_20.jpeg)

Commande générale ON

![](_page_35_Picture_22.jpeg)

Tronçon activé

![](_page_35_Picture_24.jpeg)

Incrément de la distribution

de la distribution

# 10.4 Déviateurs pour l'utilisation des fonctions hydrauliques (4 «Fig. 73» à la page 36)

|                 |                                             | R.                                                                  |                                                             |                                              |                                            | <b>R</b>                                        |                                                    |
|-----------------|---------------------------------------------|---------------------------------------------------------------------|-------------------------------------------------------------|----------------------------------------------|--------------------------------------------|-------------------------------------------------|----------------------------------------------------|
| Déblocage rampe | Blocage rampe                               | Alignement rampe<br>- sens inverse des<br>aiguilles d'une<br>montre | Alignement<br>rampe - sens des<br>aiguilles d'une<br>montre | Augmentation de<br>la hauteur de la<br>rampe | Diminution de<br>la hauteur de la<br>rampe | Mouvement du<br>tronçon de rampe :<br>ouverture | Mouvement<br>du tronçon de<br>rampe :<br>fermeture |
| MAIN            | La led s'allume lorso<br>Le mouvement est a | que l'un des mouveme<br>activé uniquement en                        | ents possibles de la ra<br>gardant l'appui sur le           | ampe est activé.<br>déviateur correspond     | dant. Lorsqu'on relâc                      | he le déviateur, le mo                          | uvement est arrêté.                                |

![](_page_36_Figure_2.jpeg)

- Largeur rampe 1
- Fonctionnement Manuel Rég. Man. / Dosage programmé (Fonct. Automatique) ex.: 90 1/ha 2
- Horloge 3
- 4 Distribution détectée
- 5 Indicateur graphique du niveau cuve
- Vitesse détectée / S simulée 6
- 7 Clé USB correctement détectée :

quand l'enregistreur données est activé (Programmation utilisateur> Enregistreur données) la lettre L s'affiche à l'intérieur de l'icône.

8 - 9 - 10 Affichage des données personnalisable : RPM / Pression / Zone traitée / Donnée cuve / Débit Exemple :

- Pression 8
- Donnée cuve : niveau cuve (texte et graphisme), en alternance avec 9
- . Niveau et surface (UNIQUEMENT si elle est configurée parmi les préférences utilisateur, Par. 9.13)
- Niveau et distance (UNIQUEMENT si elle est configurée parmi les préférences utilisateur, Par. 9.13)
- 10 Débit

#### 10.6 Réglages préliminaires au traitement

| CONFIGURER          |                                                           |        |       |
|---------------------|-----------------------------------------------------------|--------|-------|
|                     | Vitesse                                                   | 9.8    | 1     |
|                     | Réglage traitements                                       |        | 1     |
|                     | Réglages buses                                            | 9.4    | ]     |
| À EFFECTUER         | Limites de traitement                                     | 9.5    | 1     |
| LORS DE LA PREMIÈRE | Facteur de correction débit                               | 9.9    | 1     |
| UTILISATION         | Préférences utilisateur                                   | 9.13   |       |
| DE L'ORDINATEUR     | Date et Heure                                             | 9.13.3 | 18.17 |
|                     | Enregistreur données                                      | 9.14   |       |
|                     | Sauvegarde des paramètres de configuration sur clé<br>USB | 9.15.2 |       |
|                     | Type de roue                                              | 9.8.1  | 1     |
|                     | Facteur de correction débit                               | 9.9    | ]     |
| A EFFECTUER OU      | Type de traitement                                        | 9.1    |       |
| TRAITEMENT          | Paramètre cuve                                            | 9.7    |       |
| INATEMENT           | Remise à zéro des totalisateurs (en option)               | 9.11   |       |
|                     | Enregistrement des données traitement (en option)         | 9.14   |       |

Après avoir effectué les réglages indiqués, commencez le traitement en sélectionnant le mode MANUEL (Par. 10.7.2) ou AUTOMATIQUE (Par. 10.7.1).

![](_page_36_Picture_21.jpeg)

Défilement des rubriques du menu ou Incrément / décrément des données

Confirme l'accès au menu ou ロк la modification de la donnée

Esc donnée

![](_page_36_Picture_25.jpeg)

![](_page_36_Picture_26.jpeg)

## UTILISATION

#### 10.7 Réglage du dosage

BRAVO 350 est en mesure de gérer la pulvérisation des produits chimiques grâce à deux modes : Mode Manuel et Mode Automatique. En appuyant sur la touche AUTD le mode souhaité est sélectionnée et affichée : Rég.Man. (Mode Manuel) ex. : 90 1/Ha (Mode Automatique)

#### 10.7.1 Fonctionnement automatique

![](_page_37_Picture_4.jpeg)

BRAVO 350maintient le dosage réglé constant, indépendamment des variations de vitesse et de l'état des tronçons de rampe. Si besoin est, au cours de la pulvérisation, il

Si besoin est, au cours de la pulverisation, il est possible d'agir sur le déviateur spécial **6** pour adapter la pulvérisation aux conditions de la culture, en augmentant ou en diminuant temporairement le dosage jusqu'à  $\pm$  50 %.

- 1 Activez le mode de fonctionnement automatique.
- 2 Ouvrez les vannes de section souhaitées.
- 3 Placez le tracteur au début du champ à traiter.
- 4 Positionnez le déviateur général sur ON.
- **5** Commencez le traitement.

**6** Utilisez le déviateur de la vanne régulatrice pour modifier temporairement le dosage.

Par.10.2 Touches de commande, sélection ou modification (1 - 2 "Fig. 73" a pagina ) Par.10.3 Déviateurs pour le fonctionnement des vannes dans le groupe de commande (3 "Fig. 73" a pagina ) Par.10.5 Afficheur

10.7.2 Fonctionnement manuel (PAR DÉFAUT)

![](_page_37_Picture_15.jpeg)

Le réglage du dosage doit se faire manuellement à l'aide du déviateur concerné **6**.

- 1 Activez le mode de fonctionnement manuel.
- 2 Ouvrez les vannes de section souhaitées.
- 3 Placez le tracteur au début du champ à traiter.
- 4 Positionnez le déviateur général sur ON.
- 5 Commencez le traitement.

**6** Utilisez le déviateur de la vanne régulatrice pour régler la quantité désirée.

Par.10.2 Touches de commande, sélection ou modification (1 - 2 "Fig. 73" a pagina ) Par.10.3 Déviateurs pour le fonctionnement des vannes dans le groupe de commande (3 "Fig. 73" a pagina ) Par.10.5 Afficheur

Fig. 76

10.7.3 Fermeture automatique des vannes de section et de la vanne générale (via Bravo 400S / Delta 80)

BRAVO 350 peut effectuer la fermeture automatique des vannes de section et de la vanne générale à l'aide du navigateur Delta 80 / Bravo 400S. Il gère de façon autonome l'ouverture te la fermeture des vannes, en évitant la superposition de zones déjà traitées. Pour utiliser la fermeture automatique, connectez le Bravo 400S et le Delta80 (au moyen d'un câblage figurant dans le Catalogue Arag) à BRAVO 350 et effectuez la procédure pour le fonctionnement AUTOMATIQUE (Par. 10.7.1) : pour toute autre information, consultez le manuel d'instructions joint au navigateur satellitaire Delta 80 et Bravo 400S.

#### ATTENTION : la fermeture automatique N'EST PAS activée en mode manuel

# 11 MAINTENANCE / DIAGNOSTIC / RÉPARATION

### 11.1 Règles de nettoyage

- Nettoyez uniquement à l'aide d'un chiffon souple et humide.
- N'utilisez PAS de détergents ou de substances agressives.
- N'utilisez PAS de jets d'eau directs pour le nettoyage du moniteur.

### 11.2 Erreurs de fonctionnement

![](_page_38_Picture_7.jpeg)

|                |                       | 0.0 bar 1000 l 55.1 l/min                                                                                                    |                                                                                                    |
|----------------|-----------------------|----------------------------------------------------------------------------------------------------|----------------------------------------------------------------------------------------------------|
| Par.           | MODE DE<br>TRAITEMENT | MESSAGE À L'ÉCRAN /<br>CAUSE                                                                                                    | SOLUTION                                                                                                    |
| 8.7.2<br>9.15  | MAN.<br>+<br>AUTO     | Disp. USB non détecte !<br>Disp. USB non connecté !<br>La clé USB n'est pas bien enfichée                                                                 | Vérifiez si la clé USB est bien enfichée.                                                                                                    |
| 8.7.2<br>9.15  | MẠN.<br>AUTO          | USB mémoire épuisée !<br>Il n'y a pas d'espace disponible dans la clé USB                                                                                 | Libérez de l'espace pour de nouvelles informations : supprimez les fichiers inutiles de<br>la clé USB.                                                                                                    |
| 9.15           | MẠN.<br>AUTO          | Fichier pas trouvé ! (B3500RC.BIN)<br>La configuration de l'ordinateur n'a pas été enregistrée                                                            | Enregistrez les données.                                                                                                    |
| 9.15           | МА́N.<br>+<br>АUTO    | Format fichier erroné ! (B3500RC.BIN)<br>Le fichier relatif à la configuration de l'ordinateur est<br>corrompu.                                           | Répétez l'enregistrement des données.                                                                                                    |
| 8.7.2          | MẠN.<br>AUTO          | Fichier pas trouvé ! (TANK.TKL)<br>La configuration de la cuve n'a pas été enregistrée                                                                    | Enregistrez les données.                                                                                                    |
| 8.7.2          | MẠN.<br>AUTO          | Format fichier erroné ! (TANK.TKL)<br>Le fichier relatif à la configuration de la cuve est<br>corrompu.                                                   | Répétez l'enregistrement des données.                                                                                                    |
| 9.7            | MẠN.<br>AUTO          | ATTENTION ! Niveau maximum atteint<br>Vous avez atteint la capacité maximum de la cuve                                                                    | Arrêtez la pompe de remplissage : vous avez atteint la capacité maximum de la cuve.                                                                                                    |
| 8.4            | MẠN.<br>AUTO          | Débitmètre hors échelle<br>Le débit a franchi les limites établies par le débitmètre                                                                      | <ul> <li>Réglez la pression de traitement en la ramenant dans les limites fixées précédemment<br/>pour les buses utilisées.</li> <li>Vérifiez que la valeur de la constante du débitmètre a été prédéfinie de manière correcte.</li> </ul>              |
| 9.3            | AUTO                  | Ralentir ! Débit insuff.<br>Le débit n'atteint pas la valeur nécessaire à la distribution                                                                 | <ul> <li>Réduisez la vitesse de la machine agricole.</li> <li>Vérifiez que la valeur de la constante du débitmètre a été prédéfinie de manière correcte.</li> </ul>                                                                                     |
| 9.3            | Αυτο                  | Accélérer ! Débit trop élevé<br>Le débit dépasse la valeur nécessaire à la distribution                                                                   | <ul> <li>Augmentez la vitesse de la machine agricole.</li> <li>Vérifiez que la valeur de la constante du débitmètre a été prédéfinie de manière correcte.</li> </ul>                                                                                    |
| 8.8            | MẠN.<br>AUTO          | Diminuer vitesse de rotation !<br>RPM dépasse la valeur maximum admise                                                                                    | Diminuez la vitesse de rotation de l'organe en mouvement.                                                                                                    |
| 8.8            | MẠN.<br>AUTO          | Augmenter vitesse de rotat. !<br>La valeur minimum de RPM n'est pas atteinte                                                                              | Augmentez la vitesse de rotation de l'organe en mouvement.                                                                                                    |
| 9.8.1          | MẠN.<br>AUTO          | Erreur : nbre imp. pas adéquat<br>Le calcul automatique de la constante pour le capteur<br>roue n'est pas valide                                          | Répéter la procédure de calcul automatique de la constante pour le capteur roue.                                                                                                    |
| 8.7.2          | MẠN.<br>AUTO          | Signal pas adéquat ! Contr. capteur<br>Des valeurs de pression anormales ont été détectées                                                                | <ul> <li>Vérifiez l'état du capteur de pression et qu'il n'y ait pas de pression résiduelle dans<br/>l'équipement.</li> </ul>                                                                                                    |
| 8.7.2          | MẠN.<br>AUTO          | Signal pas adéquat ! Contr. capteur<br>Des valeurs anormales ont été détectées                                                                            | <ul> <li>Vérifiez le bon fonctionnement du capteur de niveau.</li> <li>Vérifiez l'absence de résidus de liquide dans la cuve.</li> </ul>                                                                                                    |
| 10.3           | MẠN.<br>AUTO          | Désactiver commande pulvérisation !<br>Déviateur général ON lors de l'activation de l'ordinateur                                                          | Déplacez le déviateur général vers le bas (position OFF).                                                                                                    |
| 10.3<br>10.7.1 | AUTO                  | En avant ! Machine à l'arrêt<br>déviateur général ON lorsque la machine est à l'arrêt                                                                     | <ul> <li>Mettez la machine agricole en marche.</li> <li>Déplacez le déviateur général vers le bas (position OFF).</li> </ul>                                                                                                    |
| 10.5           | AUTO                  | Etat interr. tronçon erroné !<br>Actionnement simultané de deux tronçons de rampes<br>différentes du même côté                                            | Désactivez l'un des deux tronçons.                                                                                                    |
| 10.7.1         | AUTO                  | Activer pompe ! Pas de débit<br>déviateur général ON, machine à l'arrêt mais débit à zéro                                                                 | Démarrez la pompe et mettez la machine agricole en marche.                                                                                                    |
| 10.7.1         | AUTO                  | La pression n'atteint pas la limite fixée                                                                                                    | Augmentez la vitesse d'avancement.                                                                                                    |
| 9.12.6         | MẠN.<br>AUTO          | l n'y a pas de connexion, ou il y a des problèmes de réception.                                                                                           | Vérifiez la connexion et la réception du récepteur.                                                                                                    |
| 9.5            | AUTO                  | Contr. buses ! Usure élevée<br>Différence entre le débit mesuré et calculé (selon les<br>données de la buse sélectionnée) supérieure à la limite<br>fixée | <ul> <li>Vérifiez que la buse sélectionnée est égale à celle installée.</li> <li>Remplacez les buses.</li> </ul>                                                                                                    |
| 9.4            | Αυτο                  | Accélérer ! Pression insuffisante<br>Pression inférieure au seuil minimum défini pour la buse<br>utilisée.                                                | <ul> <li>Vérifiez si le seuil saisi est conforme.</li> <li>Vérifiez que la buse sélectionnée est égale à celle installée.</li> <li>Remplacez les buses.</li> <li>Vérifiez les réglages du débitmètre ou du capteur de pression, si présents.</li> </ul> |
| 9.4            | Αυτο                  | Ralentir ! Pression trop haute<br>Pression supérieure au seuil maximum défini pour la<br>buse utilisée.                                                   | <ul> <li>Vérifiez si le seuil saisi est conforme.</li> <li>Vérifiez que la buse sélectionnée est égale à celle installée.</li> <li>Remplacez les buses.</li> <li>Vérifiez les réglages du débitmètre ou du capteur de pression, si présents.</li> </ul> |
| 6.2            | MẠN.<br>AUTO          | Surabsorption détectée !<br>Surcourant dans le câblage des vannes.                                                                                        | Vérifiez l'état d'alimentation de la machine agricole.                                                                                                    |

# MAINTENANCE / DIAGNOSTIC / RÉPARATION - ACCESSOIRES

### 11.3 Incidents et remèdes

| INCONVÉNIENT                                                                                                  | CAUSE                                                                                 | SOLUTION                                                                                                    |  |
|----------------------------------------------------------------------------------------------------|---------------------------------------------------------------------------------------|----------------------------------------------------------------------------------------------------|--|
| L'afficheur ne s'allume nas                                                                                   | Défaut d'alimentation                                                                 | • Vérifiez les raccordements sur le câble d'alimentation (Par. 6.2).                                                                                                    |  |
|                                                                                                    | L'ordinateur est éteint                                                               | • Appuyez sur le bouton d'allumage.                                                                                                    |  |
| On n'arrive pas à commander les<br>vannes                                                                     | Les vannes ne sont pas reliées                                                        | • Branchez les connecteurs (Par. 6.4).                                                                                                    |  |
| La vanne ne s'ouvre pas                                                                                       | La vanne n'est pas alimentée                                                          | • Vérifiez le raccordement électrique et le fonctionnement de la vanne.                                                                                                    |  |
| l 'ácran n'affiche nas la vitesse                                                                             | Mauvaise programmation                                                                | Contrôlez la programmation de la constante roue ou du type de source vitesse (Par. 9.8.1).                                                                                                    |  |
|                                                                                                    | Il n' y a pas de signal provenant du capteur<br>de vitesse                            | Contrôlez les connexions avec le capteur de vitesse o ou la connexion de l'antenne GPS (Chap. 5).                                                                                                    |  |
| La vitesse affichée est imprécise                                                                             | Mauvaise programmation                                                                | • Vérifiez la programmation de la constante roue (Par. 9.8.1).                                                                                                    |  |
| L'affichage du volume de distribution<br>n'est pas précis                                                     | Mauvaise programmation                                                                | <ul> <li>Vérifiez la programmation de couverture et la distance entre rangées<br/>(Par. 8.3 - 9.3).</li> <li>Vérifiez la programmation de la constante débitmètre (Par. 8.4).</li> <li>Vérifiez la programmation de la constante roue (Par. 9.8.1).</li> <li>Vérifiez la programmation du type de vannes de section (Par. 8.3).</li> <li>Contrôlez les connexions avec le capteur de vitesse(Chap. 5).</li> </ul> |  |
| La zone traitée, calculée par<br>l'ordinateur et affichée, est autre que<br>celle effectivement traitée       | Mauvaise programmation                                                                | <ul> <li>Vérifiez la distance entre rangées (Par. 9.3).</li> <li>Vérifiez la programmation de la constante roue (Par. 9.8.1).</li> <li>Contrôlez les connexions avec le capteur de vitesse(Chap. 5).</li> </ul>                                                                                                    |  |
| La distance parcourue, calculée par<br>l'ordinateur et affichée, est autre que<br>celle effectivement traitée | Mauvaise programmation                                                                | <ul> <li>Vérifiez la programmation de la constante roue (Par. 9.8.1).</li> <li>Contrôlez les connexions avec le capteur de vitesse(Chap. 5).</li> </ul>                                                                                                    |  |
| Le comptage du liquide pulvérisé,<br>affiché à l'ordinateur, est autre que                                    | Mauvaise programmation                                                                | <ul> <li>Vérifiez la programmation de la constante débitmètre (Par. 8.4).</li> <li>Vérifiez la programmation du type de vannes de section (Par. 8.3).</li> </ul>                                                                                                    |  |
| la valeur en litres/gpm du liquide<br>réellement pulvérisé                                                    | Utilisation des vannes de section à trois voies sans avoir réglé les retours calibrés | • Effectuez le calibrage.                                                                                                    |  |
| Il n'est pas possible d'atteindre la                                                                          | Mauvaise programmation                                                                | <ul> <li>Vérifiez la programmation du dosage (Par. 9.3).</li> <li>Vérifiez la distance entre rangées (Par. 9.3).</li> </ul>                                                                                                    |  |
| valeur du volume de distribution<br>programmée pour le fonctionnement                                         | Équipement pas dimensionné au débit<br>nécessaire                                     | <ul> <li>Vérifiez le réglage de la vanne de pression maximum.</li> <li>Vérifiez que la vanne régulatrice convient au type d'équipement.</li> </ul>                                                                                                    |  |
| automatique                                                                                                   | Mauvais fonctionnement de la vanne régulatrice                                        | Vérifiez le fonctionnement de la vanne.                                                                                                    |  |
| L'affichage de la pression                                                                                    | Mauvaise programmation                                                                | Contrôlez la programmation des valeurs limites du capteur de pression (Par. 8.5).                                                                                                    |  |
| instantanée est imprécis                                                                                      | Mauvaise installation du capteur de<br>pression                                       | Contrôlez les connexions avec le capteur de pression(Chap. 5).                                                                                                    |  |
|                                                                                                    | Mauvaise programmation                                                                | • Vérifiez la programmation du capteur de pression (Par. 8.5).                                                                                                    |  |
| La pression instantanée n'est pas<br>affichée                                                                 | L'ordinateur ne reçoit pas de signal en<br>provenance du capteur de pression          | Contrôlez les connexions avec le capteur de pression(Chap. 5).                                                                                                    |  |
|                                                                                                    | Mauvaise installation du capteur de<br>pression                                       | Contrôlez les connexions avec le capteur de pression(Chap. 5).                                                                                                    |  |
| L'affichage RPM n'est pas précis                                                                              | Mauvaise programmation                                                                | Contrôlez la programmation de la constante pour le capteur de rotation RPM (Par. 8.8).                                                                                                    |  |
| La valeur RPM n'est pas affichée                                                                              | L'ordinateur ne reçoit pas le signal du<br>capteur RPM                                | • Contrôlez les connexions avec le capteur de rotation RPM (Par. 8.8).                                                                                                    |  |
|                                                                                                    | Mauvaise installation du capteur RPM                                                  | • Contrôlez les connexions avec le capteur de rotation RPM (Par. 8.8).                                                                                                    |  |
| L'affichage du niveau de la cuve                                                                              | Le capteur de niveau n'est pas réglé                                                  | <ul> <li>Effectuez le calibrage (Par. 8.7.2).</li> <li>Répétez le réglage du capteur de niveau (Par. 8.7.2).</li> </ul>                                                                                                    |  |
|                                                                                                    | Mauvaise installation du capteur de niveau                                            | Contrôlez les connexions avec le capteur de niveau(Chap. 5).                                                                                                    |  |
| Au cours de la procédure de réglage                                                                           | Mauvaise installation / absence du<br>débitmètre dans l'équipement.                   | <ul> <li>Contrôlez les connexions au débitmètre (Chap. 5).</li> <li>Installez le débitmètre sur l'équipement (Chap. 5).</li> </ul>                                                                                                    |  |
| liquide est toujours fixe sur zéro                                                                            | Vannes de section et commande générale positionnées sur <b>OFF</b> .                  | • Positionnez les vannes de section et la commande générale sur <b>ON</b> (Par. 8.7.3).                                                                                                    |  |

### 12 ACCESSOIRES

### 12.1 Clé USB

La clé USB peut être utilisée pour l'échange de données avec le BRAVO 350.

Avant toute utilisation, formatez la clé USB en modalité FAT 32 ; assurez-vous que la même est lue par le système. La plupart des clés USB jusqu'à 8 Gb de mémoire sont compatibles.

#### 13 DONNÉES TECHNIQUES

#### 13.1 Données techniques de l'ordinateur

| Description                                                       |                                                       |
|-------------------------------------------------------------------|-------------------------------------------------------|
| Afficheur                                                         | Écran graphique LCD 240 x 64 pixel rétroéclairé blanc |
| Tension d'alimentation                                            | 9 ÷ 16 Vcc                                            |
| Consommation (vannes exclues)                                     | 3.3W                                                  |
| Courant maxi commutable pour chaque sortie (tronçon)              | 100mA                                                 |
| Courant maxi commutable pour chaque sortie (actionneurs cloisons) | 3 A continus                                          |
| Température de service                                            | -20 °C ÷ +70 °C<br>-4 °F ÷ +158 °F                    |
| Température de stockage                                           | -30 °C ÷ +80 °C<br>-22 °F ÷ +176 °F                   |
| Entrées numériques                                                | Pour capteurs open collector : max 2000 imp/s         |
| Entrée analogique                                                 | 4 ÷ 20 mA                                             |
| Poids (sans câbles)                                               | De 900g à 1250g selon la version                      |
| Protection contre inversion de polarité                           | •                                                     |
| Protection contre court-circuit                                   | •                                                     |

#### Brochage Bravo 350 13.2

![](_page_40_Picture_5.jpeg)

| BROCHE | Signal                           |
|--------|----------------------------------|
| 1      | GND GPS                          |
| 2      | +12 V GPS                        |
| 3      | RX GPS                           |
| 4      | TX GPS                           |
| 5      | Entrée générale extérieure       |
| 6      | Entrée signal vitesse secondaire |
| 7      | CAN L                            |
| 8      | CAN H                            |

| BROCHE | Signal            |
|--------|-------------------|
| 1      | Alimentation GND  |
| 2      | Alimentation +12V |

Fig. 77

À SUIVRE

![](_page_41_Figure_1.jpeg)

![](_page_41_Figure_2.jpeg)

| BROCHE | VERSION 5 / 7 TRONÇONS          |
|--------|---------------------------------|
|        | Signal                          |
| A      | Blocage de rampe (ouverture)    |
| В      | Blocage de rampe (fermeture)    |
| С      | Alignement de rampe (ouverture) |
| D      | Alignement de rampe (fermeture) |
| E      | Hauteur de rampe (ouverture)    |
| F      | Hauteur de rampe (fermeture)    |
| G      | Mouvement tronçon 1 (ouverture) |
| н      | Mouvement tronçon 1 (fermeture) |
| J      | Mouvement tronçon 2 (ouverture) |
| К      | Mouvement tronçon 2 (fermeture) |
| L      | Mouvement tronçon 3 (ouverture) |
| М      | Mouvement tronçon 3 (fermeture) |
| N      | Mouvement tronçon 4 (ouverture) |
| Р      | Mouvement tronçon 4 (fermeture) |
| R      | Vanne pilote DD                 |
| S      | -                               |
| Т      | -                               |
| U      | -                               |
| V      | -                               |
| W      | -                               |
| Х      | -                               |
| Y      | -                               |
| Z      | Alimentation vannes GND         |

Fig. 79

### 14 CONDITIONS DE GARANTIE

1. ARAG s.r.l. garantit cet appareil pour une période de 360 jours (1 an) à partir de la date de vente au client utilisateur (le bon de livraison de la marchandise fait foi).

Les composants de l'appareil qui, à la seule discrétion de ARAG, seraient défectueux pour tout défaut de matériaux ou de fabrication, seront réparés ou remplacés gratuitement auprès du Centre d'Assistance le plus proche en service au moment de la demande d'intervention. Les frais suivants font exception :

- dépose et repose de l'appareil sur l'équipement d'origine ;
- transport de l'équipement au Centre d'Assistance.
- 2. La garantie ne couvre pas :
- les dommages causés par le transport (rayures, bosses et similaires) ;
- les dommages dus à une mauvaise installation, à des défauts causés par un système électrique insuffisant ou inadéquat, ou à des modifications résultant de mauvaises conditions environnementales, climatiques ou d'autre nature ;
- les dommages résultant de l'emploi de produits chimiques impropres à l'utilisation par pulvérisation, irrigation, désherbage ou tout autre traitement pour les cultures, qui puissent porter préjudice à l'appareil ;
- les pannes causées par imprudence, négligence, altération, incapacité à l'utilisation, réparations ou modifications effectuées par un personnel non autorisé ;
- les erreurs d'installation ou de réglage ;
- les dommages ou les mauvais fonctionnements causés par l'absence d'opérations de maintenance ordinaire, telles que le nettoyage des filtres, des buses, etc. ;
- ce qui peut être considéré comme usure normale due à l'utilisation.
- 3. La réparation de l'équipement sera effectuée dans les limites de temps compatibles avec les exigences de l'organisation du Centre d'Assistance.

Les conditions de garantie ne seront pas reconnues sur des groupes ou des composants qui au préalable n'auront pas été lavés et nettoyés des résidus des produits utilisés.

- 4. Les réparations effectuées sous garantie sont garanties pour un an (360 jours) à compter de la date de substitution ou de réparation.
- 5. ARAG n'accordera aucune garantie ultérieure expresse ou implicite, sauf celles énumérées dans ce document. Aucun représentant ou concessionnaire est autorisé à assumer d'autres responsabilités relatives aux produits ARAG. La durée des garanties reconnues par la loi, y compris les garanties commerciales et les mesures adoptées pour des buts particuliers sont limitées en durée à la validité indiquée dans ce document. En aucun cas ARAC reconnaître les partes de profit directes, spéciales eu consécutives à des dommages éventuels.
- En aucun cas ARAG reconnaîtra les pertes de profit directes, indirectes, spéciales ou consécutives à des dommages éventuels.
- 6. Les parties remplacées sous garantie demeurent la propriété de ARAG.
- 7. Toutes les informations sur la sécurité incluses dans la documentation de vente et concernant les limites à l'utilisation, la performance et les caractéristiques du produit doivent être transférées à l'utilisateur final sous la responsabilité de l'acheteur.
- 8. Tout litige est du ressort du Tribunal de Reggio Emilia.

### 15 ÉLIMINATION EN FIN DE VIE

Éliminer conformément aux lois en vigueur dans le pays où cette opération s'effectue.

### 16 DÉCLARATION DE CONFORMITÉ CE

La déclaration de conformité est disponible sur le site Internet www.aragnet.com, dans la section correspondante.

Utiliser exclusivement des accessoires ou des pièces détachées d'origine ARAG afin de préserver le plus longtemps possible les conditions de sécurité prévues par le fabricant. Se référer toujours à l'adresse internet www.aragnet.com.

![](_page_43_Picture_2.jpeg)

42048 RUBIERA (Reggio Emilia) - ITALIE Via Palladio, 5/A Tél. : +39 0522 622011 Fax : +39 0522 628944 www.aragnet.com info@aragnet.com